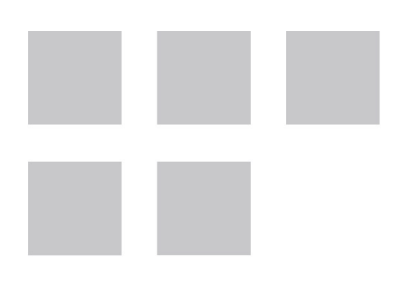

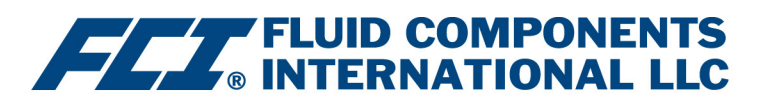

# Manuale del software di configurazione

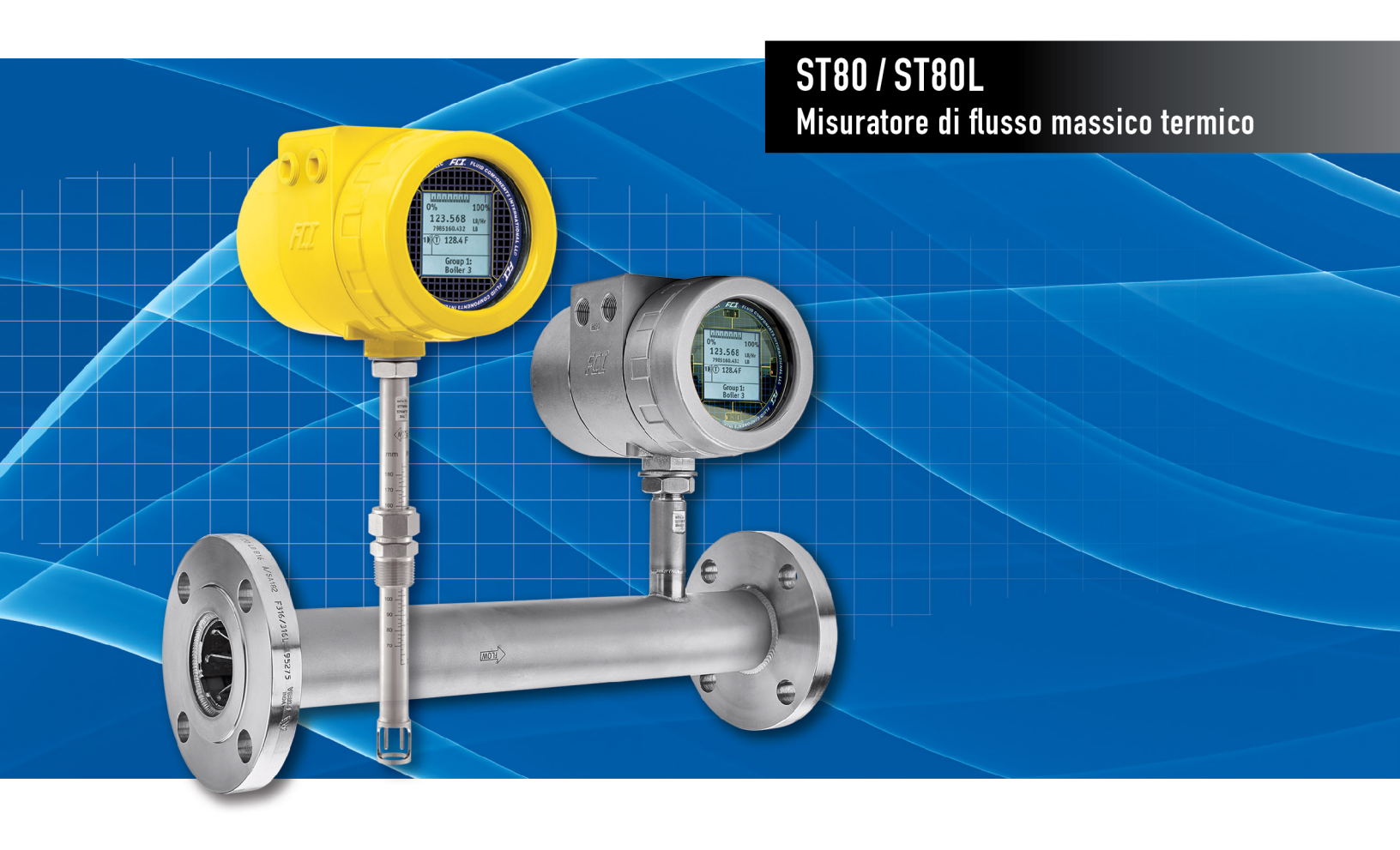

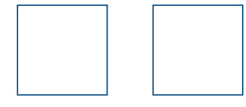

#### Diritti proprietari

Questo documento contiene dati tecnici riservati, inclusi segreti commerciali e informazioni di proprietà che sono di proprietà di Fluid Components International LLC (FCI). La divulgazione di tali dati è espressamente condizionata dall'accettazione da parte dell'utente ad utilizzare il dispositivo esclusivamente all'interno dell'azienda (non sono inclusi utilizzi relativi ai processi di produzione o lavorazione). Qualsiasi altro utilizzo è severamente vietato senza il previo consenso scritto di FCI.

© Copyright 2021 Fluid Components International LLC. Tutti i diritti riservati. FCI è un marchio registrato di Fluid Components International LLC. Informazioni soggette a modifiche senza alcun preavviso.

## Sommario

| Introduzione                                      | 1  |
|---------------------------------------------------|----|
| Installazione                                     | 1  |
| Esecuzione dell'applicazione di configurazione PC | 1  |
| Nozioni di base sul software di configurazione    | 3  |
| Protezione della password                         | 3  |
| Schermate delle schede Basic Setup                | 4  |
| Schermate della scheda Advanced Setup             | 7  |
| Download Calibration                              | 8  |
| Schermate delle schede Configuration              | 10 |
| Schermate delle schede Diagnostics                | 12 |
| Schermate della scheda Factory                    | 14 |
| FE1 Process Data                                  | 18 |
| Parameter Reports                                 | 19 |
| Compare to Download File                          | 20 |
| Assistenza clienti/Supporto tecnico               | 21 |

# Elenco delle figure

| Figura 1 – Connettore USB sulla scheda principale ST80/ST80L (coperchio cieco rimosso)                         | 1  |
|----------------------------------------------------------------------------------------------------|----|
| Figura 2 – Schermata di benvenuto                                                                              | 2  |
| Figura 3 – Esempio di schermata Process Data                                                                   | 2  |
| Figura 4 – Elementi della schermata Basic Application                                                          | 3  |
| Figura 5 – Esempio di scheda Groups (Basic Setup)                                                              | 4  |
| Figura 6 – Esempio di scheda Units (Basic Setup)                                                               | 5  |
| Figura 7 – Esempio di scheda Pipe Size (Basic Setup)                                                           | 5  |
| Figura 8 – Esempio di scheda Alarms (Basic Setup)                                                              | 5  |
| Figura 9 – Esempio di scheda Totalizer (Basic Setup)                                                           | 6  |
| Figura 10 – Esempio di scheda Display Settings (Basic Setup)                                                   | 6  |
| Figura 11 – Esempio di schermata User Parameters (Advanced Setup)                                              | 7  |
| Figura 12 – Esempio di schermata Data and Time (Advanced Setup)                                                | 8  |
| Figura 13 – Esempio di scheda Download Calibration (Advanced Setup)                                            | 8  |
| Figura 14 – Esempio di scheda Reboot Device (Advanced Setup)                                                   | 8  |
| Figura 15 – Esempio di scheda di Flow Filtering (Advanced Setup)                                               | 9  |
| Figura 16 – Esempio di scheda Output (Configuration)                                                           | 9  |
| Figura 17 – Esempio di scheda 4-20 mA User (Configuration)                                                     | 10 |
| Figura 18 – Esempio di scheda Modbus (Configuration)                                                           | 11 |
| Figura 19 – Esempio di scheda AST Power Mode (Configuration)                                                   | 11 |
| Figura 20 – Esempio di scheda Status (Diagnostics)                                                             | 12 |
| Figura 21 – Esempio di scehda Fault Log e Example Fault Log List (Diagnostics)                                 | 13 |
| Figura 22 – Esempio di scheda idR Scheduled Tests e schermata Example idR On-Demand Test Results (diagnostica) | 13 |
| Figura 23 – Esempio di scheda idR Test Logs e Example idR Test Log List (Diagnostics)                          | 13 |
| Figura 24 – Esempio di scheda Heater Values (Diagnostics)                                                      | 14 |
| Figura 25 – Esempio di scheda Factory Parameters (Factory)                                                     | 15 |
| Figura 26 – Esempio di scheda Identification (Factory)                                                         | 15 |
| Figura 27 – Esempio di scheda 4-20mA Factory (Factory)                                                         | 15 |
| Figura 28 – Esempio di Options scheda Options (Factory)                                                        | 16 |
| Figura 29 – Esempio di scheda HART (Factory)                                                                   | 16 |
| Figura 30 – Esempio di scheda Memory (Factory)                                                                 | 16 |
| Figura 31 – Esempio di scheda Reset idRs (Factory)                                                             | 17 |
| Figura 32 – Esempio di scheda SIL Adj (Factory)                                                                | 17 |
| Figura 33 – Esempio di scheda FE Faults (Factory)                                                              | 17 |
| Figura 34 – Esempio di scheda Core Faults (Factory)                                                            |    |
| Figura 35 – Esempio di schermata di Process Data (FE1)                                                         | 18 |
| Figura 36 – Esempio di Parameter Report, Gruppo 1                                                              | 19 |
| Figura 37 – Esempio di Parameter Report, Gruppo 5                                                              | 19 |
| Figura 38 – Esempio di Parameter Report con i risultati di Download File Comparison                            | 20 |

# Elenco delle tabelle

| Tabella 1 – Schede Basic Setup    | 4  |
|-----------------------------------|----|
| Tabella 2 – Schede Advanced Setup | 7  |
| Tabella 3 – Schede Configuration  | 10 |
| Tabella 4 – Schede Diagnostics    | 12 |
| Tabella 5 – Schede Factory        | 14 |

## Introduzione

Il software di configurazione ST80/ST80L è un'applicazione per PC Windows che consente di impostare e configurare facilmente il misuratore di flusso massico ST80/ST80L. Utilizzare questo strumento per le attività di messa in servizio di tutti i dispositivi. Si noti che l'applicazione software serve entrambe le linee di prodotti della serie ST e MT. Questo manuale, tuttavia, tratta il funzionamento solo con ST80/ST80L (versione del software 3.2.0.x).

## **Installazione**

Il file di installazione MSI del configuratore software è disponibile nella cartella Software del CD di documentazione del prodotto; in alternativa, è possibile scaricarlo dal Web. Il file può essere identificato dal nome: *ST-MT-Configurator-v3200.msi*. Copiare questo file in un percorso sul PC riservato alla documentazione ST80/ST80L.

Eseguire il file di installazione MSI (assicurarsi di disporre dei diritti di amministratore per l'installazione) e seguire le istruzioni sullo schermo per completare l'installazione (disinstallare prima qualsiasi versione precedente del software). Il processo di installazione posiziona un'icona di collegamento dell'applicazione di un quadrante stilizzato sul desktop di Windows: Il programma di installazione crea anche una cartella nel menu Start denominata Fluid Components Intl, che contiene un altro collegamento al programma.

## Esecuzione dell'applicazione di configurazione PC

Collega il PC host tramite USB:

 Collegare lo strumento alla porta USB del PC utilizzando il cavo USB fornito. Rimuovere il coperchio cieco dello strumento e collegare l'estremità del cavo con la spina quadrata al connettore J21 USB di tipo B dello strumento. Individuare questo connettore sul bordo inferiore della scheda principale come mostrato nella figura di seguito. Collegare l'altra estremità di questo cavo (spina piatta) alla porta USB del PC

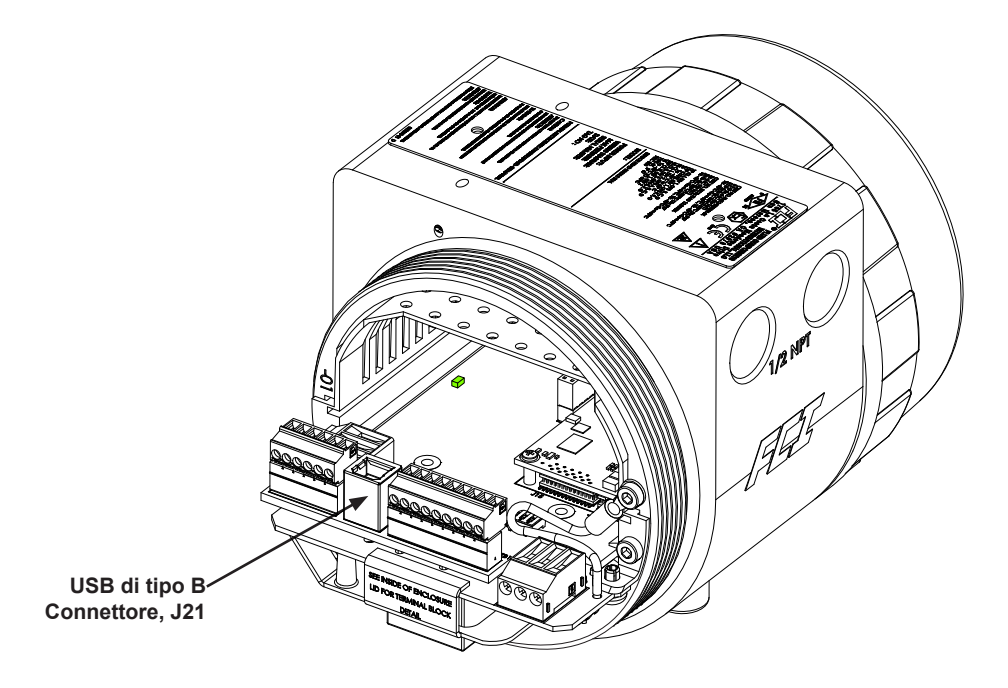

Figura 1 – Connettore USB sulla scheda principale ST80/ST80L (coperchio cieco rimosso)

- *Nota*: per evitare problemi di collegamento, assicurarsi che ST80/ST80L sia completamente avviato prima di collegarsi alla porta USB del PC e/o avviare il software di configurazione ST80/ST80L.
- Attenzione: un collegamento del PC host a ST80/ST80L è inteso solo per un uso temporaneo. Non rendere il collegamento del PC/rete parte dell'installazione permanente.

Fare doppio clic sull'icona di ST80/ST80L Configurator. L'applicazione si aprirà visualizzando la schermata di benvenuto, come illustrato di seguito. Fare clic su USB Connect (Ethernet Connect non si applica a ST80/ST80L) nella parte superiore della schermata per consentire al PC di comunicare con lo strumento (con collegamento via cavo già effettuato).

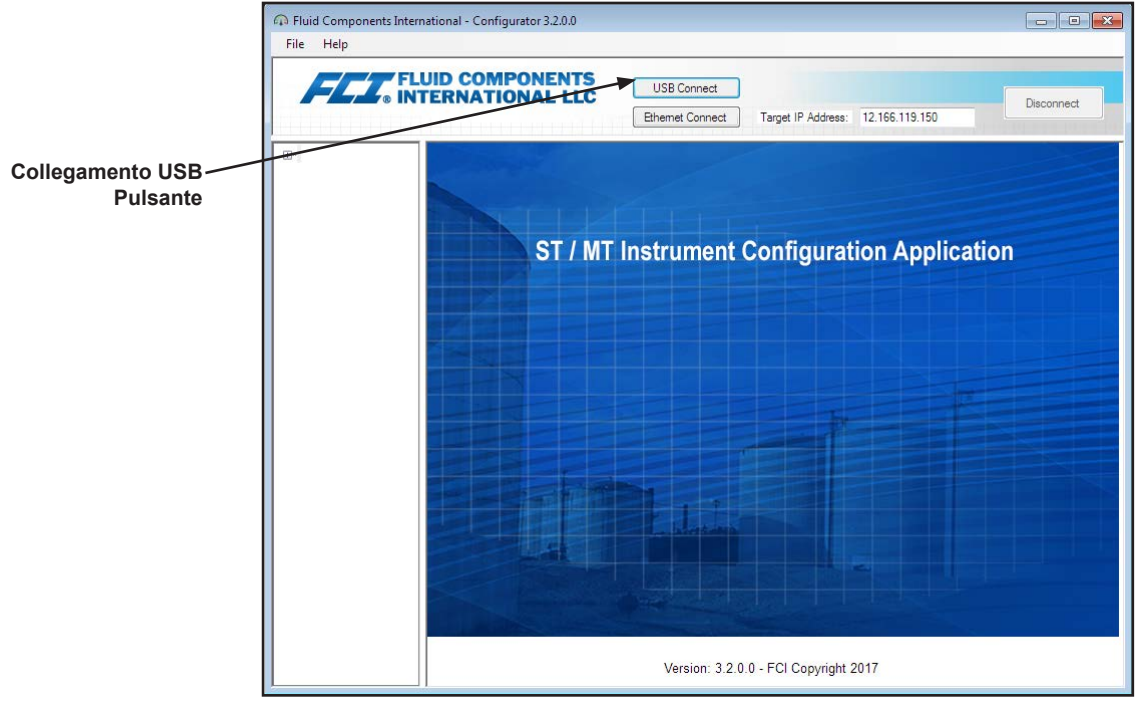

Figura 2 – Schermata di benvenuto

Una volta collegato, la finestra dell'applicazione mostra la schermata Process Data come mostrato nella figura sotto. Le informazioni visualizzate, che sono le stesse visualizzate sul display del pannello anteriore dell'HMI, includono quanto segue:

- Flusso come percentuale dell'intervallo (scala)
- Flusso con unità ingegneristiche
- Flusso totale (se utilizzate unità massiche o volumetriche)
- Temperatura
- Numero del gruppo di calibrazione e denominazione del gruppo
- Indicatori di allarme/guasto

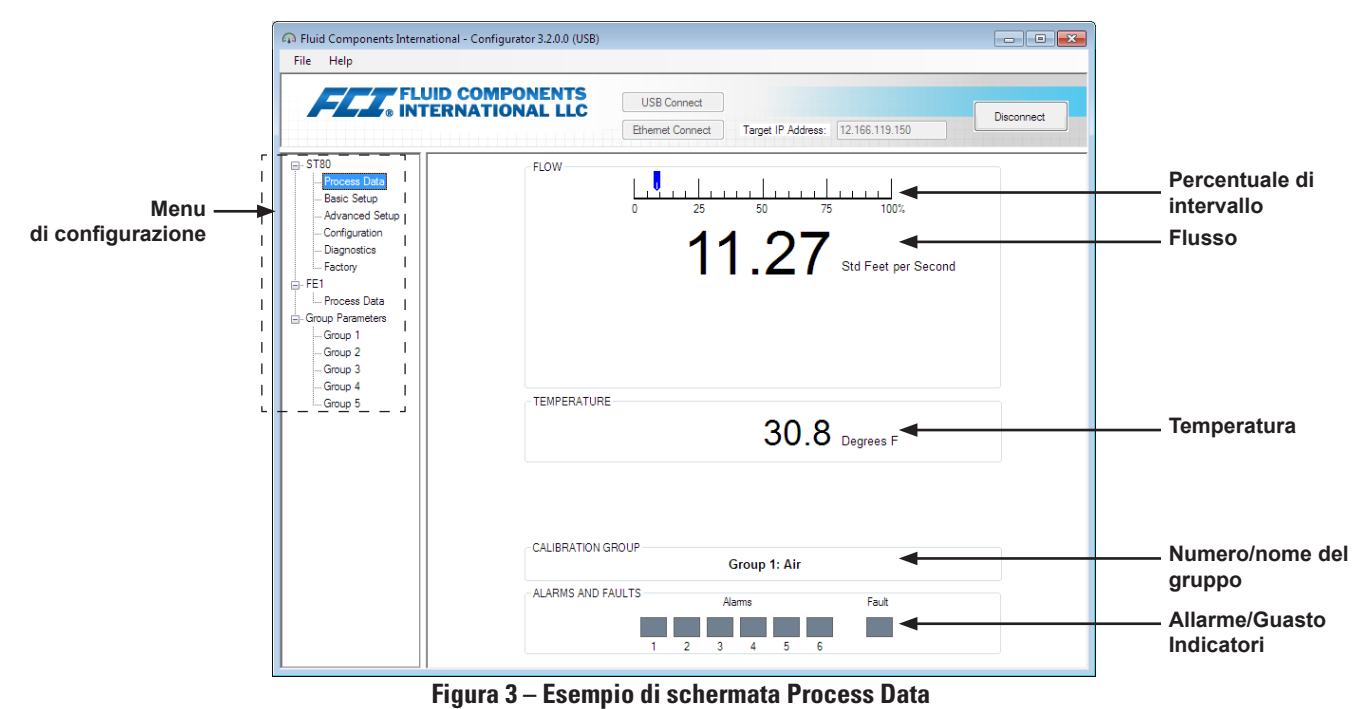

## Nozioni di base sul software di configurazione

ST80/ST80L viene impostato utilizzando un menu di configurazione disposto in una struttura ad albero gerarchica sul lato sinistro della finestra. Selezionare una voce del menu per visualizzare le schede correlate sul lato destro della finestra. All'interno dell'area delle schede i dati dei parametri sono generalmente organizzati in uno o più campi di dati, che sono evidenziati da una sottile linea di divisione o da un contorno sottile.

Molte schermate mostrano i pulsanti **Get from Device** e/o **Send to Device** nella parte inferiore della finestra. Questi pulsanti vengono visualizzati se la scheda della finestra include dati di parametri che possono essere recuperati dallo strumento per la visualizzazione (**Get from Device**) e/o trasmessi allo strumento per la programmazione (**Send to Device**). Il pulsante **Send to Device** è normalmente in grigio (inattivo) inizialmente fino a quando non viene apportata una modifica in un campo di dati. Una volta rilevata la modifica di un parametro, il pulsante **Send to Device** diventa attivo come mostrato dal suo aspetto solido.

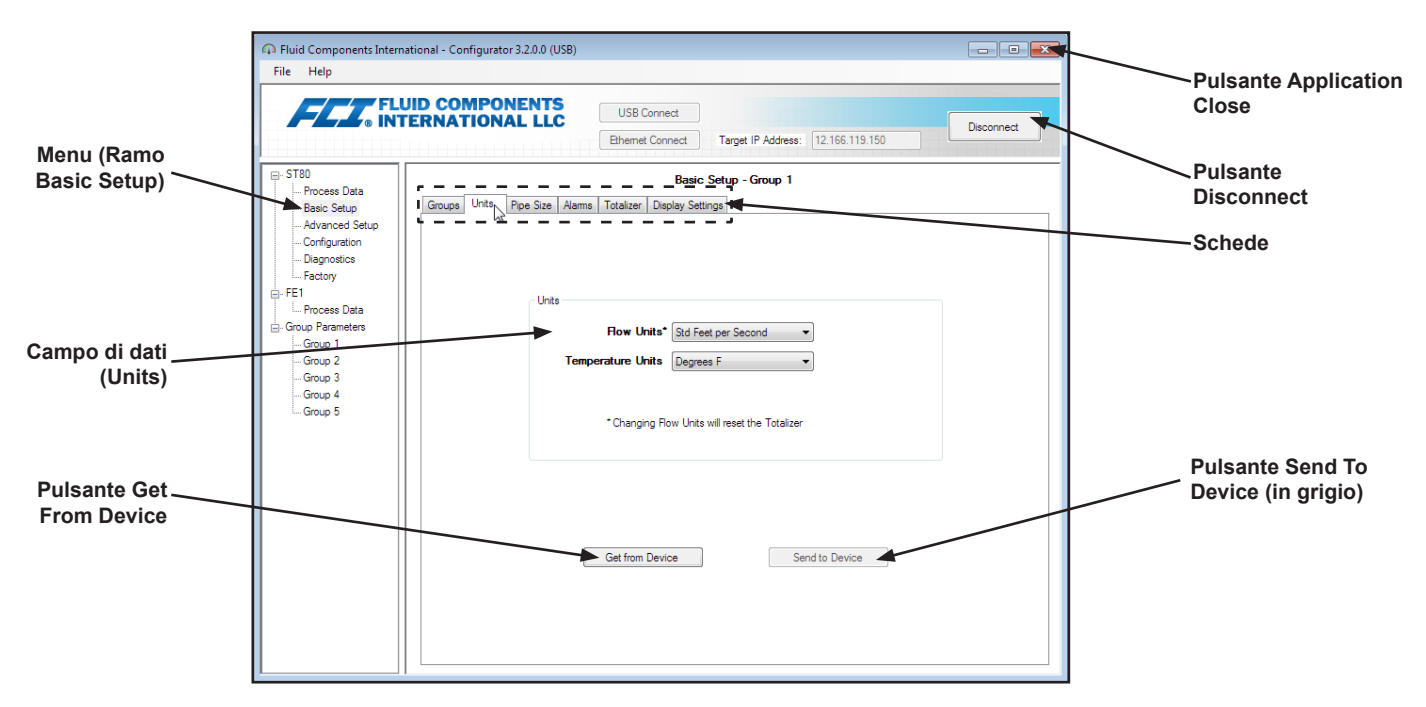

Figura 4 – Elementi della schermata Basic Application

Fare clic su **Disconnect** per interrompere il collegamento tra il PC e ST80/ST80L. Fare clic sul pulsante *Close* della finestra dell'applicazione o digitare ALT+F4 (con la finestra dell'applicazione avente il focus) per chiudere completamente l'applicazione.

*Nota*: Una volta che il software di configurazione del PC comunica con lo strumento, alcune voci/menu del display HMI sono inattive a causa del controllo passato all'applicazione di configurazione. Per esempio, la selezione dei gruppi del pannello frontale sul tramite il pulsante **MENU** è inattiva (le voci di menu del display HMI inattive sono mostrate con un asterisco).

## Protezione della password

Per proteggersi da modifiche indesiderate/non autorizzate, vengono forniti due livelli di protezione tramite password: *User* e *Factory*. La password del livello User è associata ai parametri comuni accessibili all'utente che possono essere modificati solo dopo aver immesso la password utente. La password di livello Factory è associata a una programmazione più sensibile che può essere modificata solo dalla fabbrica o dai suoi rappresentanti. La finestra di dialogo per l'immissione della password è mostrata di seguito. Quando richiesto, digitare la password e quindi fare clic su **OK**. La password Utente è: 2772. La password è mostrata anche in questo manuale con le tabelle di riepilogo della scheda.

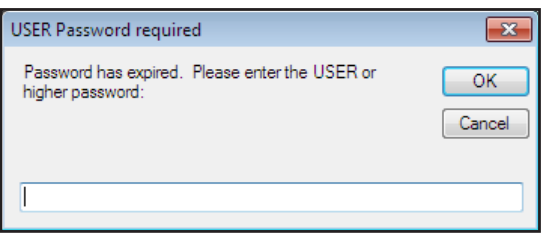

## Schermate delle schede Basic Setup

Selezionare il ramo **Basic Setup** nella struttura del menu per accedere alle voci di impostazione di base. La scheda **Groups** è la prima di una serie di schede sulla parte superiore della schermata. Ogni scheda fornisce un menu specifico all'interno del ramo **Basic Setup**.

| r Fluid Components Intern                     | ational - Configurator 3.2.0.0 (USB)                                                                         |
|-----------------------------------------------|----------------------------------------------------------------------------------------------------|
| File Help                                     |                                                                                                    |
| FLL® INT                                      | JID COMPONENTS<br>ERNATIONAL LLC USB Connect<br>Ethemet Connect Target IP Address: 12.166.119.150 Disconnect |
|                                               | Basic Setup - Group 1                                                                                        |
| Process Data<br>Basic Setup<br>Advanced Setup | Groups Units Pipe Size Alamis Totalizer Display Settings                                                     |
| Diagnostics                                   | Select Group<br>Active Group () 1: Air                                                                       |
| Factory                                       | © 2: Not Calibrated                                                                                          |
| Process Data                                  | 3: Not Calibrated     Restore Active Group     from Factory                                                  |
| Group Parameters                              | 4: Not Calibrated                                                                                            |
| Group 2                                       | 5: Not Calibrated                                                                                            |
| Group 3<br>Group 4                            | Edit Group Name                                                                                              |
| Group 5                                       | Group Name* Air                                                                                              |
|                                               | * Unit can save up to 20 characters, HMI display is limited to 18.                                           |
|                                               | Get Group Name from Device Send Group Name to Device                                                         |
|                                               |                                                                                                    |
|                                               |                                                                                                    |
|                                               |                                                                                                    |
|                                               |                                                                                                    |
|                                               |                                                                                                    |
|                                               |                                                                                                    |
|                                               |                                                                                                    |
|                                               |                                                                                                    |
| J                                             |                                                                                                    |

Figura 5 – Esempio di scheda Groups (Basic Setup)

La tabella seguente riassume le schede all'interno del ramo Basic Setup.

Tabella 1 – Schede Basic Setup

| Denominazione della<br>scheda      | Descrizione della scheda                                                                                                    | Livello password |
|------------------------------------|----------------------------------------------------------------------------------------------------|------------------|
| Groups                             | Selezione e denominazione dei gruppi. Il passaggio tra i gruppi<br>stabiliti avviene immediatamente dopo aver fatto clic sul pulsante<br>di opzione (non è richiesta alcuna password).                                                                                                    | User             |
| Units                              | Selezionare le unità di flusso e temperatura.                                                                                                    | User             |
| Pipe Size                          | Selezione del tipo e delle dimensioni delle tubazioni.                                                                                                    | User             |
| Alarms                             | Seleziona e imposta i requisiti di allarme.                                                                                                    | User             |
| Totalizzatore                      | Selezione e reimpostazione dei requisiti totalizzatore.                                                                                                    | User             |
| Impostazioni di<br>visualizzazione | Regola il display HMI. Spuntare la casella "Ruota il display di 90 gradi<br>in senso orario" e quindi fare clic su <b>Send to Device</b> per ruotare il<br>display di 90 gradi (ripetere se necessario). Spostare il Cursore del<br>contrasto del display secondo necessità (sinistra = minimo; destra<br>= massimo), quindi fare clic su <b>Send to Device</b> per modificare il<br>contrasto del display. | User             |

[Password utente 2772]

Per verificare la configurazione corrente di un qualsiasi parametro di impostazione, fare clic su **Get from Device** su uno qualsiasi dei menu Setup. Dopo la modifica di uno qualsiasi dei parametri di impostazione, fare clic sul pulsante **Send to Device**. Fare di nuovo clic su **Get from Device** per verificare la modifica del parametri o dei parametri. Osservare che siano ora visualizzati i parametri modificati. Di seguito sono illustrate le schermate relative alle schede **Basic Setup**.

| Fluid Components Internat     File Help                                       | ional - Configurator 3.2.0.0 (USB)                                                                  |            |
|-------------------------------------------------------------------------------|----------------------------------------------------------------------------------------------------|------------|
| FLU<br>NTE                                                                    | ID COMPONENTS<br>ERNATIONAL LLC<br>Ethemet Connect<br>Terget IP Address: 12:166.119.150             | Disconnect |
|                                                                               | Basic Setup - Group 1                                                                               |            |
| FE1     Frocess Data     Group Parameters     Group 1     Group 2     Group 3 | Unts           How Units*         Bid Feet per Second           Temperature Units         Degrees F |            |
| Group 5                                                                       | * Changing Flow Units will reset the Totalizer                                                      |            |
|                                                                               | Get from Device Send to Device                                                                      |            |
|                                                                               |                                                                                                    |            |

Figura 6 – Esempio di scheda Units (Basic Setup)

| File Help | configuration of a configuration of a configuration |            |
|-----------|----------------------------------------------------------------------------------------------------|------------|
| FLZ INT   | JID COMPONENTS<br>ERNATIONAL LLC<br>Ethemet Connect Target IP Address: 12 156 119 150                                                                                                    | Disconnect |
|           | Basic Setup - Group 1 Groups Units Poo Ste Atams Totalzer Daplay Settings Poo Ste Poo Ste Poo Ste Poo Ste Changing Poo Ste will reset the Totalzer Changing Poo Ste will reset the Totalzer                                                                                                    |            |
|           | Get from Device Send to Device                                                                                                    |            |

Figura 7 – Esempio di scheda Pipe Size (Basic Setup)

| FLUID INTERI   | COMPONENTS                   | USB Conne      | ct     |             |                 |               |           |
|----------------|------------------------------|----------------|--------|-------------|-----------------|---------------|-----------|
|                |                              | Ethemet Conr   | nect   | Target      | IP Address:     | 12.166.119.15 | Disconned |
| T80            |                              |                | Bas    | sic Setup - | Group 1         |               |           |
| Process Data   | roups Units Pipe Size Alarms | Totalizer Disc | alay S | ettings     |                 |               |           |
| Advanced Setup | Alarm 1                      |                |        |             |                 |               |           |
| Configuration  | Teet                         | Threshold      |        | Hystorasis  | Sec<br>On Delay | Off Delaw     |           |
| Diagnostics    | Test I                       |                | 1.7    | nysteresis  | On Delay        | Off Delay     |           |
| Factory        |                              | •              | +/-    | U           | U               | <u>v</u>      |           |
| a              | Alam 2                       |                |        |             | Sec             | onda          |           |
| Process Data   | Test                         | Threshold      |        | Hysteresis  | On Delay        | Off Delay     |           |
| Oup Parameters | Disabled 💌 <                 | • 0            | +/-    | 0           | 0               | 0             |           |
| - Group 2      | Alarm 3                      |                |        |             |                 |               |           |
| Group 3        | Test                         | Threshold      |        | Hysteresis  | On Delay        | Off Delay     |           |
| Group 4        | Disabled v <                 | • 0            | +/-    | 0           | 0               | 0             |           |
| Group 5        | Alarm 4                      |                |        |             |                 |               |           |
|                | Test                         | Threshold      |        | Hustanasis  | Sec<br>On Delay | Off Dolou     |           |
|                | Displad -                    | • 0            |        | 0           | 0               | 0             |           |
|                | Alam E                       |                |        | •           | 0               | <u> </u>      |           |
|                | Avairi 0                     |                |        |             | Sec             | onds          |           |
|                | Test                         | Threshold      |        | Hysteresis  | On Delay        | Off Delay     |           |
|                | Disabled 💌 <                 | - 0            | +/-    | 0           | 0               | 0             |           |
|                | Alarm 6                      |                |        |             | San             | onda          |           |
|                | Test                         | Threshold      |        | Hysteresis  | On Delay        | Off Delay     |           |
|                | Disabled 💌 <                 | ▼ 0            | +/-    | 0           | 0               | 0             |           |

Figura 8 – Esempio di scheda Alarms (Basic Setup)

| Fluid Components Intern File Help                                                                 | ational - Configurator 3.2.0.0 (USB)                                                  |            |
|---------------------------------------------------------------------------------------------------|---------------------------------------------------------------------------------------|------------|
| FLZ. INT                                                                                          | USB Connect USB Connect USB Connect Ethemet Connect Target IP Address: 12 166 119 150 | Disconnect |
| ST80 Process Data Basic Setup Advanced Setup Configuration Diagnostics Factory Eactory            | Basic Setup - Group 1                                                                 |            |
| FE1<br>Group Parameters<br>- Group Parameters<br>- Group 2<br>- Group 3<br>- Group 4<br>- Group 5 | Totalzer<br>Totalzer Enabled<br>Show Totalzer Value<br>Beset Totalzer to Zero         |            |
|                                                                                                   | Get from Device Send to Device                                                        |            |
|                                                                                                   |                                                                                       |            |

Figura 9 – Esempio di scheda Totalizer (Basic Setup)

| The Thep                                                                                                    |                                                                                      |            |
|----------------------------------------------------------------------------------------------------|--------------------------------------------------------------------------------------|------------|
| FLZ, FL                                                                                                    | USB Connect USB Connect USB Connect Ehemet Connect Target IP Address: 12.166.115.150 | Disconnect |
| ST80 Process Data Basic Setup Advanced Setup Configuration Diagnostics Diagnostics Dia | Basic Setup - Group 1                                                                |            |
| Feadory<br>FE1<br>Process Data<br>Group Parameters<br>Group 2<br>Group 2<br>Group 4<br>Group 5                                                                                                    | Totalzer<br>Totalzer Enabled<br>Show Totalzer Value<br>Reset Totalzer to Zaro        |            |
|                                                                                                    | Get from Device Send to Device                                                       |            |

Figura 10 – Esempio di scheda Display Settings (Basic Setup)

## Schermate della scheda Advanced Setup

Selezionare il ramo **Advanced Setup** nella struttura del menu per accedere agli elementi della configurazione avanzata. La scheda **User Parameters** è la prima di una serie di schede sulla parte superiore della schermata. Ogni scheda fornisce un menu specifico all'interno del ramo **Advanced Setup**. La tabella seguente riassume le schede all'interno del ramo **Advanced Setup**.

| n Fluid Components Internation | onal - Configurator 3.2.0.0 (U | JSB)                              |           |                   |                     |
|--------------------------------|--------------------------------|-----------------------------------|-----------|-------------------|---------------------|
| File Help                      |                                |                                   |           |                   |                     |
| FLUI INTE                      | D COMPONENTS<br>RNATIONAL LLC  | USB Connect<br>Ethemet Connect    | Target I  | P Address: 12.16  | 6.119.150           |
|                                |                                | Adv                               | anced S   | Setup             |                     |
| Process Data                   | Hear Parameters Data and       | The Developed Collingtion   Del   | ant David | Class Disates     |                     |
| Advanced Setup                 | Date and                       | Time   Download Calibration   Net |           | 28 Flow Filtening |                     |
| Configuration                  | - Customer Min / Max-          |                                   |           |                   |                     |
| Diagnostics                    | Cust Min Flow: 0               | Cust M                            | x Flow:   | 125               | Std Feet per Second |
| Factory                        | Cust Mis Toma: 0               | Ourt M                            | Tomo      | 150               | Degrees F           |
| Process Data                   | Cust Min Temp. U               | Cust hi                           | ix remp.  | 150               |                     |
|                                |                                |                                   |           |                   |                     |
| Group 1                        |                                | K Factor                          |           |                   |                     |
| Group 2                        |                                |                                   | _         |                   |                     |
| Group 4                        |                                | K Factor 1:                       | U         |                   |                     |
| Group 5                        |                                | K Factor 2:                       | 1         |                   |                     |
|                                |                                | K Factor 3:                       | 0         |                   |                     |
|                                |                                | K Factor 4:                       | 0         |                   |                     |
|                                |                                |                                   |           |                   |                     |
|                                |                                |                                   |           |                   |                     |
|                                |                                |                                   |           |                   |                     |
|                                |                                |                                   |           |                   |                     |
|                                |                                |                                   |           |                   |                     |
|                                |                                |                                   |           |                   |                     |
|                                |                                | Get from Device                   |           | Send to Devi      | ice                 |
|                                |                                |                                   |           |                   |                     |
|                                |                                |                                   |           |                   |                     |
|                                | L                              |                                   |           |                   | I                   |

## Figura 11 – Esempio di schermata User Parameters (Advanced Setup)

#### Tabella 2 – Schede Advanced Setup

| Denominazione della<br>scheda | Descrizione della scheda                                                                                                    | Livello password |
|-------------------------------|----------------------------------------------------------------------------------------------------|------------------|
| User Parameters               | Mostra i limiti delle variabili di processo minimo/massimo e il fattore K.                                                                                                    | User             |
| Date and Time                 | Nel campo <i>Date and Time</i> , impostare la data utilizzando il selettore<br>di date del calendario a discesa e l'ora utilizzando i controlli<br>di selezione. In alternativa, fare clic su <b>Set to System Date/Time</b><br>per copiare la data/ora del sistema del PC host e trasmetterla<br>all'orologio in tempo reale dello strumento alimentato da batteria. | User             |
| Download Calibration          | Possibilità per gli utenti di scaricare una calibrazione completa<br>sul proprio ST80/ST80L tramite un file di testo. Contattare FCI<br>per ottenere il file .txt che è stato generato dal software di<br>linearizzazione di fabbrica (Cal2). Vedere "Download Calibration" a<br>pagina 8 per i dettagli su come scaricare il file di calibrazione.                   | User             |
| Reboot Device                 | Fare clic su <b>Reboot Device</b> per eseguire un avvio a caldo di ST80/<br>ST80L. Tenere presente che il riavvio dello strumento influisce sulle<br>uscite del dispositivo e interrompe le comunicazioni.                                                                                                    | User             |
| Flow Filtering                | Imposta il filtraggio del flusso tramite Flow Output Damping <sup>1</sup> e/o<br>Flow Input Moving Average Filter <sup>2</sup> . Fare riferimento a <b>Flow</b><br><b>Filtering</b> nel manuale principale <b>06EN703490</b> per i dettagli su<br>queste caratteristiche.                                                                                             | User             |

Nota 1. Lo smorzamento del flusso attenua l'uscita del segnale di flusso. La risposta del flusso è ridotta con valori di smorzamento del flusso elevati.

Nota 2. Il filtro a media mobile in ingresso di flusso attenua il segnale di flusso in ingresso utilizzando un filtro a media mobile (boxcar) che calcola la media dell'ultimo numero X di letture.

[Password utente 2772]

Per verificare la configurazione corrente di un qualsiasi parametro di impostazione, fare clic su **Get from Device** su uno qualsiasi dei menu Setup. Dopo la modifica di uno qualsiasi dei parametri di impostazione, fare clic sul pulsante **Send to Device**. Fare di nuovo clic su **Get from Device** per verificare la modifica del parametri o dei parametri. Osservare che siano ora visualizzati i parametri modificati. Le restanti schermate di scheda **Advanced Setup** sono mostrate di seguito.

|                                                                          | JID COMPONENTS<br>ERNATIONAL LLC USB Connect<br>Ethemet Connect Target IP Address: 12.166.119.150 |
|--------------------------------------------------------------------------|---------------------------------------------------------------------------------------------------|
| - ST80<br>Process Data                                                   | Advanced Setup                                                                                    |
| Basic Setup<br>Advanced Setup<br>Configuration<br>Diagnostics<br>Factory | User Parameters   Unit on here   Lownload Calibration   Heboot Device   Row Filtering             |
| Factory FE1 Process Data Group Parameters Group 1                        | - Late and time<br>Date: 4/24/2019 @* Time: 528:45 PM (한)                                         |
| Group 2<br>Group 3<br>Group 4<br>Group 5                                 | Set to System Date/Time                                                                           |
|                                                                          |                                                                                                   |
|                                                                          |                                                                                                   |
|                                                                          |                                                                                                   |

Figura 12 – Esempio di schermata Data and Time (Advanced Setup)

#### **Download Calibration**

Seguire questi passaggi per scaricare il file di calibrazione direttamente nello strumento.

- 1. Nel campo Get Calibration File, fare clic su Browse...
- Osservare che una finestra di dialogo Open File appare. Accedere alla directory/cartella del file di testo generato da Cal2 (unità locale o rete), selezionare il file appropriato, quindi fare clic su **Open**. Osservare che la casella di testo mostra il percorso del file.
- 3. Nel campo *Select Group For Download*, utilizzare l'elenco a discesa per selezionare il gruppo applicabile.
- 4. Nel campo Select FE For Download, utilizzare l'elenco a discesa per selezionare FE (FE1 è l'unica scelta per ST80/ST80L).
- 5. Fare clic su **Send to Device** (immettere la password User come richiesto).
- *Nota:* Il file di calibrazione è un file di testo con il seguente formato di nome file predefinito:

## SerialNo\_CustomerNo\_CalGroup\_FE/Head.txt.

Esempio: Per uno strumento con numero di serie 492890, numero cliente C076370, gruppo di calibrazione 1, e una singola testa/FE, il nome del file di calibrazione sarebbe: 492890\_C076370\_1\_1.txt.

| File Help                                                                                                   |                                                                                                  |
|----------------------------------------------------------------------------------------------------|--------------------------------------------------------------------------------------------------|
| FLU FLU                                                                                                    | ID COMPONENTS<br>ERNATIONAL LLC<br>Ethemet Connect Taget IP Address 12:165:119:150<br>Disconnect |
| - Process Data<br>- Basic Setup<br>- Advanced Setup<br>- Configuration<br>- Diagnostics<br>- Factory<br>EE1 | Advanced Setup                                                                                   |
| Process Data     Group Parameters     Group 1     Group 2     Group 3                                       | Get Calibration File Browse Browse                                                               |
| Group 4                                                                                                    | Select Group For Download                                                                        |
|                                                                                                    | Select FE For Download                                                                           |
|                                                                                                    | Send to Device                                                                                   |

Figura 13 – Esempio di scheda Download Calibration (Advanced Setup)

|                                                                                                    | UID COMPONENTS<br>IERNATIONAL LLC USB Connect<br>Ethernet Connect Target IP Address: 12 156 119 150                                                                                 |
|----------------------------------------------------------------------------------------------------|----------------------------------------------------------------------------------------------------|
| ST80     Process Data     Basic Setup     Advanced Setup     Configuration     Diagnostics                                                                                                    | Advanced Setup User Parameters   Date and Time   Download Calibration   Reboot Device   Row Fittering                                                                               |
| - Factory  - FE1 - Process Data - Group Parameters - Group 1 - Group 2 - Group 3 - Group 4 - Group 4 - Gr | Send Reboot Command to Device:<br>Warning, sending the reboot command will affect device outputs and disconnect communications.<br>Reboot Device                                    |
| (dilup d                                                                                                    | After sending the reboot command wait for device to finish rebooting before reestablishing communications.<br>Approx. Reboot Times:<br>MT Units: 30 seconds<br>ST Units: 10 seconds |
|                                                                                                    |                                                                                                    |

Figura 14 – Esempio di scheda Reboot Device (Advanced Setup)

| FLU® INT         | USB Connect USB Connect USB Connect Ethemet Connect Target IP Address: 12.166.119.150 | lisconnect |
|------------------|---------------------------------------------------------------------------------------|------------|
| . ST80           | Advanced Setup                                                                        |            |
| Process Data     | User Parameters Date and Time Download Calibration Reboot Device Flow Fitering        |            |
| - Advanced Setup |                                                                                       |            |
| Configuration    |                                                                                       |            |
| Diagnostics      |                                                                                       |            |
| Factory          | Flow Output Damping:<br>Damping Value: Damping Effect:                                |            |
| Process Data     | min. 0.25 = 0%                                                                        |            |
| Group Parameters | Damping Value: 0.25 0.5 = 50%<br>1.0 = 75%                                            |            |
| Group 1          | 2.0 = 88%                                                                             |            |
| Group 2          | 5.0 - 55%                                                                             |            |
| Group 3          | Increasing Damping Value increases flow filtering or damping effect.                  |            |
| Group 5          |                                                                                       |            |
|                  | Flow Input Moving Average Filter                                                      |            |
|                  | min value : 1 max value: 32                                                           |            |
|                  | default value: 8                                                                      |            |
|                  | Boxcar Value: 8                                                                       |            |
|                  |                                                                                       |            |
|                  |                                                                                       |            |
|                  | increasing boxcar value increases flow filtering effect.                              |            |
|                  |                                                                                       |            |
|                  | Get from Paulos                                                                       |            |
|                  | Cier India Device Send to Device                                                      |            |

Figura 15 – Esempio di scheda di Flow Filtering (Advanced Setup)

## Schermate delle schede Configuration

Selezionare il ramo **Configuration** nella struttura del menu per accedere agli elementi di impostazione della configurazione. La scheda **Output** è la prima di una serie di schede sulla parte superiore della schermata. Ogni scheda fornisce un menu specifico all'interno del ramo **Configuration**.

| 🖚 Fluid Components Intern                                                                                                    | national - Configurator 3.2.0.0 (USB)                                                                                                    |       |
|----------------------------------------------------------------------------------------------------|----------------------------------------------------------------------------------------------------|-------|
| File Help                                                                                                    |                                                                                                    |       |
| FLZ, FL                                                                                                    | UID COMPONENTS<br>TERNATIONAL LLC USB Connect<br>Ethemet Connect Target IP Address: 12.166.119.150                                                                                                    | nnect |
| ST80     Process Data     Basic Setup     Advanced Setup     Orarliguration     Diagnostics     Factory     FE1     Process Data     Group Parameters     Group 2     Group 3     Group 5 | Configuration           Output         4-20mA User         Modbus         AST Power Mode           Analog Output Selection         4mA @ Units <=         20mA @ Units >=           4-20mA #1:         HART Prow         0         125           4-20mA #2:         Temperature         0         150 |       |
|                                                                                                    | Digital Output Selection Digital Bus: None A unit power cycle may be required to fully activate digital output changes. Get from Device Send to Device                                                                                                    |       |

Figura 16 – Esempio di scheda Output (Configuration)

La tabella seguente riassume le schede all'interno del ramo **Configuration**.

| Tabella | 3 – | Schede | Configu | iration |
|---------|-----|--------|---------|---------|
|---------|-----|--------|---------|---------|

| Denominazione della<br>scheda    | Descrizione della scheda                                                                                                    | Livello password |
|----------------------------------|----------------------------------------------------------------------------------------------------|------------------|
| Output                           | Imposta: Parametro canali 4-20 mA e assegnazione unità <sup>1</sup> e selezione bus digitale (Modbus o FF/Profibus) <sup>2</sup> .                                                                                                    | User             |
| User 4-20 mA                     | Controllo manuale del loop di uscita mA; configurazione/abilitazione dello<br>standard di rilevamento guasti NAMUR. Si noti che un'uscita analogica<br>deve essere impostata su <b>Flow</b> (nella scheda <i>Output</i> ) affinché i parametri<br>NAMUR (inclusa la casella di controllo abilita/disabilita) vengano<br>visualizzati per quel canale.                                                                                                    | User             |
| Modbus                           | Impostazione dei parametri di comunicazione Modbus.                                                                                                    | User             |
| Modalità di<br>alimentazione AST | Imposta la modalità del riscaldatore (AST o potenza costante) e corrente<br>di riscaldamento massimo per AST (90 mA o 105 mA). Il valore corrente<br>massimo costituisce la soglia alla quale lo strumento passa alla/dalla<br>modalità Potenza costante. Vedere <i>Configuring for AST™ o Constant Power</i><br><i>Measurement Methods</i> nella sezione Funzionamento del manuale principale<br><b>06EN703490</b> per ulteriori informazioni. Notare che i dati VC e VD sono solo<br>per uso di fabbrica. | User             |

Nota 1. Per impostare il funzionamento **HART**, selezionare *HART Flow* dall'elenco a discesa 4-20 mA #1 (nel campo *Analog Output Selection*). Nota 2. I bus digitali (inclusi HART, Modbus e FF/Profibus) si escludono a vicenda, il che significa che solo uno può essere attivo alla volta. Tentando di abilitare HART quando Modbus o FF/Profibus è attivo, viene visualizzata la finestra di dialogo Avviso di disattivazione bus digitale: Fare clic su **OK** per apportare la modifica e forzare la selezione dell'uscita digitale su *None* o fare clic su **Cancel** per lasciare l'impostazione invariata. Se si tenta di abilitare Modbus o FF/Profibus quando HART è attivo, viene visualizzata la finestra di dialogo Avviso di disattivazione HART: Fare clic su **OK** per apportare la modifica e forzare la selezione 4-20 mA # 1 su *Flow* o fare clic su **Cancel** per lasciare l'impostazione invariata.

[Password utente 2772]

Per verificare la configurazione corrente di un qualsiasi parametro di impostazione, fare clic su **Get from Device** su uno qualsiasi dei menu Setup. Dopo la modifica di uno qualsiasi dei parametri di impostazione, fare clic sul pulsante **Send to Device**. Fare di nuovo clic su **Get from Device** per verificare la modifica del parametri o dei parametri. Osservare che siano ora visualizzati i parametri modificati. Le restanti schermate della scheda **Configuration** sono mostrate di seguito.

| File Help                                               |                                                           |                                                                       |
|---------------------------------------------------------|-----------------------------------------------------------|-----------------------------------------------------------------------|
|                                                         |                                                           | USB Connect Disconnect Disconnect Disconnect                          |
| - ST80<br>Process Data<br>Basic Setup<br>Advanced Setup | Output 4-20m A User Modbus AST Po                         | Configuration<br>wer Mode                                             |
|                                                         | 4-20mA #1<br>Manual mA Output:<br>Click to Output Manual  | 420mA #2<br>Manual mA Output:<br>Oldk to Output Manual                |
| Group 2<br>Group 3<br>Group 4<br>Group 5                | NAMUR Enabled NAMUR Set NAMUR @ 3.6 mA Set NAMUR @ 2.0 mA | NAMUR Enabled<br>NAMUR<br>Set NAMUR @ 3 5 m.A<br>Set NAMUR @ 21 0 m.A |
|                                                         | NAMUR mA: _4<br>NAMUR Counts: 0<br>Click to Test NAMUR    | NAMUR mA. 4<br>NAMUR Counts: 0<br>Clock to Text NAMUR                 |
|                                                         | Get fro                                                   | n Device Send to Device                                               |

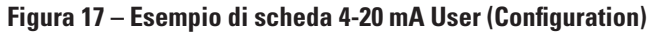

| A Fluid Components International - Com<br>File Help                                                                                                    | figurator 3.2.0.0 (USB)                                                                                                    |            |
|----------------------------------------------------------------------------------------------------|----------------------------------------------------------------------------------------------------|------------|
| FLUID CON<br>INTERNAT                                                                                                    | IDNAL LLC USB Connect USB Connect Ethemet Connect Target IP Address: 12.166.119.150                                                                                                    | Disconnect |
| ST80     ST80     Second Setup     Avanced Setup     Obsynatics     Pactory     FE1     Proces Data     Group Parameters     Group 1     Group 1     Group 5 | Configuration<br>420mA User Modua<br>AST Power Mode<br>Node ID: 1<br>Node ID: 1<br>Node ID: 1<br>Node ID: 1<br>Node ID: 1<br>Node ID: 1<br>Node ID: 1<br>Node ID: 1<br>Node ID: 1<br>Node ID: 1<br>Source Send to Device<br>Send to Device |            |

Figura 18 – Esempio di scheda Modbus (Configuration)

| Fluid Components Intern<br>File Help                                                                                                    | ational - Configurator 3 2.0.0 (USB)                                                                                                    |
|----------------------------------------------------------------------------------------------------|----------------------------------------------------------------------------------------------------|
| FLZ. INT                                                                                                    | JID COMPONENTS<br>USB Connect<br>Ehemet Connect<br>Target IP Addess: 12.166.119.150<br>Deconnect                                                                                                    |
| <ul> <li>⇒ 5780</li> <li>→ Process Data</li> <li>→ Basic Setup</li> <li>→ Avanced Setup</li> <li>→ Configuration</li> <li>→ Deprostics</li> <li>→ Fectory</li> <li>⇒ Fectory</li> <li>⇒ Group Parameters</li> <li>→ Group 1</li> <li>→ Group 1</li> <li>→ Group 5</li> </ul> | Carfiguration Cutput 420mA User Modeus AST Heater Power Mode: Power Setting: AST Max. Current: 90 mA Serior Type: F VC Value: 18150 VD Value: 33059 Current Group: 1 Current Group: Careet Group 1 Gat from Device Send to Device Send to Device |

Figura 19 – Esempio di scheda AST Power Mode (Configuration)

## Schermate delle schede Diagnostics

Selezionare il ramo **Diagnostics** nella struttura del menu per accedere agli elementi di diagnostica. Lascheda **Status** è la prima di una serie di schede sulla parte superiore della schermata. Ogni scheda fornisce un menu specifico all'interno del ramo **Diagnostics**. La tabella seguente riassume le schede all'interno del ramo **Diagnostics**.

Figura 20 – Esempio di scheda Status (Diagnostics)

| Tabella 4 | l – Schede | Diagnostics |  |
|-----------|------------|-------------|--|
|           |            |             |  |

| Denominazione della<br>scheda                                                                                                    | Descrizione della scheda                                                                                                    | Livello password |
|----------------------------------------------------------------------------------------------------|----------------------------------------------------------------------------------------------------|------------------|
| Status                                                                                                    | Indicazione dello stato del sistema e dei flag di anomalia. Fare clic su <b>Get</b><br><b>Status from Device</b> per visualizzare lo stato.                                                                                                    | Sola lettura     |
| Fault Log                                                                                                    | Visualizzazione della cronologia delle anomalie. Fare clic su <b>Get Fault Logs</b><br>from Device per elencare i guasti nella casella di testo scorrevole. Fare clic su<br>Clear Fault Log per cancellare il registro.                                                                                                    | User             |
| Per il controllo della resistenza Delta R (idR) interno: impostare i criteri<br>di superamento/fallimento, impostare la modalità di uscita FE1 durante il<br>test, programmare il test idR periodico, visualizzare i risultati del test idR<br>precedente e avviare il test idR su richiesta. I risultati del test vengono<br>visualizzati nel campo FE1 idR Test Results (formato tabella) al termine.<br>Vedere Running the idR Check Using the ST80/ST80L Configuration Software<br>nella sezione Funzionamento del manuale principale 06EN703490 per<br>maggiori dettagli su questa schermata |                                                                                                    | User             |
| Registri di test idR                                                                                                    | Fare clic su <b>Get Test Log from Device</b> per mostrare i risultati del test idR nella casella di testo scorrevole. Fare clic su <b>Clear Test Logs</b> per cancellare il registro.                                                                                                    | User             |
| Valori del<br>riscaldatore                                                                                                    | Mostra lo stato del riscaldatore per l'EF selezionato. I dati mostrati includono<br>la resistenza del riscaldatore, la tensione del riscaldatore, e la corrente del<br>riscaldatore (in mA). Fare clic su <b>Start Data Loop</b> per avviare le misurazioni<br>per lo stato del riscaldatore. Notare che i dati sullo stato non vengono<br>visualizzati finché non si fa clic su <b>Start Data Loop</b> . Fare clic su <b>Stop Data</b><br><b>Loop</b> per interrompere gli aggiornamenti dello stato del riscaldatore.<br>Inoltre, il passaggio a un'altra scheda cancella i dati sullo stato del<br>riscaldatore (se si ritorna alla scheda <b>Heater Values</b> , fare clic su <b>Start</b><br><b>Data Loop</b> per visualizzare nuovamente i dati sullo stato del riscaldatore). | User             |

[Password utente 2772]

Le restanti schermate di scheda Diagnostics sono mostrate di seguito.

| Fluid Components Inter     File Help                                                                                                    | national - Configurator 3.2.0.0 (USB)                                                                                    | 1 | Fluid Components Inter     File Help                                                                                                    | national - Configurator 3.2.0.0 (USB)                                                                                                    |
|----------------------------------------------------------------------------------------------------|----------------------------------------------------------------------------------------------------|---|----------------------------------------------------------------------------------------------------|----------------------------------------------------------------------------------------------------|
| FLZ. IN                                                                                                    | UID COMPONENTS<br>TERNATIONAL LLC<br>Bhemet Connect Tager IP Address: 12,166,119,150                                     |   | FLZ. IN                                                                                                    | UID COMPONENTS USB Connect USB Connect Bhennet Connect Target IP Address: 12.166.113.150 Deconnect                                                                                                    |
| <ul> <li>ST80</li> <li>→ Roces Data</li> <li>→ Bac Setup</li> <li>→ Advanced Setup</li> <li>→ Configuration</li> <li>→ Dagnetical</li> <li>→ Factory</li> <li>FE1</li> <li>→ Proces Data</li> <li>→ Group Parameters</li> <li>→ Group 3</li> <li>→ Group 4</li> <li>→ Group 5</li> </ul> | Bagnostics           Status         Fack Log           IdR Scheduled Tests         IdR Test Logs           Hester Values | ⊳ | <ul> <li>ST80</li> <li>Brac Setup</li> <li>Advanced Setup</li> <li>Configuration</li> <li>Dagnetical</li> <li>Factory</li> <li>FE1</li> <li>Proces Data</li> <li>Group Parameters</li> <li>Group 1</li> <li>Group 3</li> <li>Group 5</li> </ul> | Degrodics           Status         Fact Log         idR Scheadled Test, idR Test Logs         Heater Values           3/13/2019         6:12 AM, CORE: (0001001) FE Fatal Fault No FD Error, FE1: (00000080) [<br>3/13/2019         6:12 AM, CORE: (0001001) FE Fatal Fault No FD Error, FE1: (0000080) [<br>3/13/2019         6:12 AM, CORE: (0001001) FE Fatal Fault No FD Error, FE1: (0000080) [<br>3/13/2019         6:12 AM, CORE: (0001001) FE Fatal Fault No FD Error, FE1: (0000080) [<br>3/13/2019         6:12 AM, CORE: (0001001) FE Fatal Fault No FD Error, FE1: (0000080) [<br>3/13/2019         6:12 AM, CORE: (0001001) FE Fatal Fault No FD Error, FE1: (0000080) [<br>3/13/2019         6:12 AM, CORE: (0001001) FE Fatal Fault No FD Error, FE1: (0000080) [<br>3/13/2019         6:12 AM, CORE: (0001001) FE Fatal Fault No FD Error, FE1: (0000080) [<br>3/13/2019         6:12 AM, CORE: (0001001) FE Fatal Fault No FD Error<br>3/13/2019         6:12 AM, CORE: (0001001) FE Fatal Fault No FD Error<br>3/13/2019         6:12 AM, CORE: (0001001) FE Fatal Fault No FD Error<br>3/13/2019         6:12 AM, CORE: (0001001) FE Fatal Fault No FD Error<br>3/13/2019         6:12 AM, CORE: (0001001) FE Fatal Fault No FD Error<br>3/13/2019         6:12 AM, CORE: (0001001) FE Fatal Fault No FD Error<br>3/13/2019         6:12 AM, CORE: (0001001) FE Fatal Fault No FD Error<br>3/13/2019         6:12 AM, CORE: (0001001) FE Fatal Fault No FD Error<br>3/13/2019         6:12 AM, CORE: (0001001) FE Fatal Fault No FD Error<br>3/13/2019         7:12 AM, CORE: (0001001) FE Fatal Fault No FD Error<br>3/13/2019         7:12 AM, CORE: (0001001) FE Fatal Fault No FD Error<br>3/13/2019         7:12 AM, CORE: (0001001) FE Fatal Fault No FD Error<br>3/13/2019         7:12 AM, CORE: (0001001) FE Fatal Fault No FD Error<br>3/13/2019< |

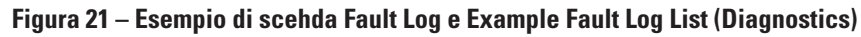

| A Fluid Components Interr                                                                                                    | national - Configurator 3.2.0.0 (USB)                                                                                                    |   | A Fluid Components Intern                                                                                                    | ational - Configurator 3.2.0.0 (US                                                                                                    | 5B)                                                                                                    |                                |                                                                                                    |                                                                                          |            |
|----------------------------------------------------------------------------------------------------|----------------------------------------------------------------------------------------------------|---|----------------------------------------------------------------------------------------------------|----------------------------------------------------------------------------------------------------|----------------------------------------------------------------------------------------------------|--------------------------------|----------------------------------------------------------------------------------------------------|------------------------------------------------------------------------------------------|------------|
| File Help                                                                                                    |                                                                                                    |   | File Help                                                                                                    |                                                                                                    |                                                                                                    |                                |                                                                                                    |                                                                                          |            |
| FLZ. INT                                                                                                    | UID COMPONENTS<br>TERNATIONAL LLC USB Connect<br>Ethemet Connect Taget IP Address: 12,166,113,150 Deconnect                                                                                                    |   | FLZ. INT                                                                                                    | UID COMPONENTS<br>FERNATIONAL LLC                                                                                                    | USB Co<br>Ethernet (                                                                                                    | nnect<br>Connect Target        | IP Address: 1                                                                                                    | 2.166.119.150                                                                            | Disconnect |
| <ul> <li>⇒ ST80</li> <li>⇒ Proces Data</li> <li>⇒ Proces Data</li> <li>⇒ Proces Stup</li> <li>→ Advanced Setup</li> <li>→ Ordynation</li> <li>→ Diagnostical</li> <li>→ FE1</li> <li>→ Process Data</li> <li>→ Group Data</li> <li>→ Group A</li> <li>→ Group A</li> <li>→ Group 4</li> <li>→ Group 5</li> </ul> | Dagnostics       Dagnostics       Status Fault Log dR Scheduled Test Logs Heaser Values       Elected FE: EF       FE1 Internal Deta-R Pass Fal Crtena     FE1 Output Mode During Test       Maximum Allowed Error     0.5     Ohms       FE1 Scheduled Viternal Deta-R Resistor Check     Mode:     Mode:       Mode:     Day: Edsys. DOW     Time:       Image:     Dig Expected Ohms     Neasured Ohms       FE1 IdR Test Results     Tolerance Ohms       Made     Image:     Image:       Low     Expected Ohms     Results       Made     Image:     Image:       Low     Expected Ohms     Results       Get FE1 Valt test results     Run test now on FE1 | ⊳ | <ul> <li>ST80</li> <li>Proces Data</li> <li>Baic Setup</li> <li>Advanced Setup</li> <li>Orriguition</li> <li>Dispositica</li> <li>Factory</li> <li>FE1</li> <li>Increas Data</li> <li>Group Parameters</li> <li>Group Parameters</li> <li>Group 2</li> <li>Group 3</li> <li>Group 4</li> <li>Group 5</li> </ul> | Status Fault Log dR Schee<br>FE1 Heard Deta<br>Maxmun All<br>0.5<br>FE1 Scheduled H<br>M<br>FE1 IdR Test Ress.<br>Range<br>Low<br>Md<br>High<br>Get FE1 last to | Aved Tests (dR.Tc<br>R Pass Fal Criteria<br>overd Error<br>Ohms<br>email Deta-R Resation<br>de:<br>sealed<br>date<br>Specied Ohms<br>59.511<br>97.905<br>147.7388<br>est results | Diagnos           Salected FE: | Alics<br>International States of the second states of the second states of | g Tet Mode:<br>Freeze Row Durng Tet<br>Telerance Ohms<br>10.5<br>10.5<br>Run test now on |            |
|                                                                                                    | Get Settings from Device Send Settings to Device                                                                                                    |   |                                                                                                    | Get Settings                                                                                                    | from Device                                                                                                    | Send Se                        | ttings to Device                                                                                                    |                                                                                          |            |

Figura 22 – Esempio di scheda idR Scheduled Tests e schermata Example idR On-Demand Test Results (diagnostica)

| Fluid Components Inter     File Help                                                                                                    | national - Configurator 3.2.0.0 (USB)                                                                                                    |        | Fluid Components International - Configurator 3.2.0.0 (USB)     File Halo                                                                                                    |                                                                                                    |
|----------------------------------------------------------------------------------------------------|----------------------------------------------------------------------------------------------------|--------|----------------------------------------------------------------------------------------------------|----------------------------------------------------------------------------------------------------|
|                                                                                                    | UID COMPONENTS USB Connect Bhemet Connect Target IP Address: 12.166.119.150 Disconnect                                                                                  |        | FLUID COMPONENTS USB Connect USB Connect      Bhemet Connect      Target IP Address: 12.166.111                                                                                                    | 19.150 Disconnect                                                                                                    |
| ■ ST00 Hencess Data – Gorcess Data – Gorcess Data – Gordynation – Dagnostical – Fal – Gordynation – Fal – Gordynation – Gordynation – Gordyn J – Gordyn J – Gordyn J – Gordyn J – Group 3 – Group 4 – Group 5 | Dagnostics           Status         Fault Log   idR Scheauled Tests   dR Test_cool           Heaster Values           Get Test Log from Device           Open Test Logs | $\Box$ | ST80         Degroedics           - Process Dute<br>- Atvanced Setup<br>- Comparison<br>Disgnetics         Status Fault Log MR Scheduled Tests<br>(R) Test Log Means 56, 51, Means 56, 51, Means 56, 51 | 1(Exptd:97.90, Meas:9<br>1(Exptd:97.90, Meas:9<br>1(Exptd:97.90, Meas:9 |

Figura 23 – Esempio di scheda idR Test Logs e Example idR Test Log List (Diagnostics)

| Pluid Components Intern<br>File Help                                                                                                    | national - Configurator 3.2.0.0 (USB)                                                                                                    |        |
|----------------------------------------------------------------------------------------------------|----------------------------------------------------------------------------------------------------|--------|
| FLZ. INT                                                                                                    | UID COMPONENTS<br>TERNATIONAL LLC USB Connect Dec Dec Dec Dec Dec Dec Dec Dec Dec Dec                                                                                                    | onnect |
| <ul> <li>ST80</li> <li>⇒ ST80</li> <li>→ Beic Setup</li> <li>→ Advanced Setup</li> <li>→ Configuration</li> <li>→ Diagnotics</li> <li>→ Foctory</li> <li>⇒ Fet1</li> <li>→ Process Data</li> <li>→ Group Parameters</li> <li>→ Group 1</li> <li>→ Group 3</li> <li>→ Group 4</li> <li>→ Group 5</li> </ul> | Degroatics         Status       Fauk Log       IdR Scheduled Tests       IdR Test Logs       Heater Values         Selected FE:       FEI       ▼       Sart Data Loop         Heater Resistance: |        |

Figura 24 – Esempio di scheda Heater Values (Diagnostics)

# Schermate della scheda Factory

Il ramo Factory nella struttura del menu fornisce voci di configurazione solo in fabbrica. Solo la fabbrica o i suoi rappresentanti possono modificare i dati in questo gruppo. Tabella 5 – Schede Factory

| Denominazione della<br>scheda                                                                                                    | e della Descrizione della scheda                                                                                                    |         |
|----------------------------------------------------------------------------------------------------|----------------------------------------------------------------------------------------------------|---------|
| Factory Parameters                                                                                                    | Solo per uso in fabbrica. (Dati minimi/massimi calibrati.)                                                                                                    | Factory |
| Identification                                                                                                    | Solo per uso in fabbrica. (Dati ID strumento.)                                                                                                    | Factory |
| 4-20 mA Factory                                                                                                    | Solo per uso in fabbrica. (Scala di conteggio DAC dell'uscita 4-20 mA<br>e controllo dell'uscita manuale.)                                                                                                    | Factory |
| Options                                                                                                    | Solo per uso in fabbrica. (Inventario delle opzioni: configurazione del display,<br>configurazione FE [Fisso in corrispondenza di FE1 per ST80/ST80L].)                                                                                                    | Factory |
| HART                                                                                                    | Solo per uso in fabbrica. (Informazioni sull'ID HART: revisione dell'elettronica,<br>ID HART, int. HART rev.)                                                                                                    | Factory |
| Memory                                                                                                    | Solo per uso in fabbrica. (Cancella vari spazi di memoria.)                                                                                                    | Factory |
| Reset idRs                                                                                                    | Solo per uso in fabbrica. (Fare clic su <b>Run FE1 idR Check</b> for FE selezionato [fisso<br>in corrispondenza di FE1 per ST80/ST80L], quindi fare clic su <b>Reset Expected idR</b><br><b>Values</b> per impostare i <i>Measured Ohms</i> visualizzati come nuova linea di base per<br>i <i>Expected Ohms</i> [osservare i valori nel campo <i>Internal dR Check Values</i> scomparire<br>dopo aver fatto clic su <b>Reset Expected idR Values</b> ].).               | Factory |
| SIL Adj         Solo per uso in fabbrica. (Regola la calibrazione per una lettura accurata delle tensioni di alimentazione [+24 V CC, +5 V CC] e 4-20 uscita mA #1.) |                                                                                                    | Factory |
| Guasti FE                                                                                                    | Solo per uso in fabbrica. (Fare clic su <b>Get Current FE1 Faults</b> per visualizzare tutti i possibili guasti FE con stato di abilitazione e/o scatto. Nella colonna della schermata <i>Enabled</i> , apportare eventuali modifiche all'abilitazione/disabilitazione del guasto selezionando (guasto abilitato) o deselezionando (guasto disabilitato) la casella e quindi facendo clic su <b>Send FT Enabled Map Changes</b> (richiede password di livello Factory). | Factory |
| Core Faults                                                                                                    | Solo per uso in fabbrica. (Fare clic su <b>Get Current Faults</b> per visualizzare tutti<br>i possibili guasti principali con lo stato di scatto. La schermata Core Faults mostra<br><i>Pressure Data Fault</i> come scattato per impostazione predefinita. Questo è normale<br>poiché ST80/ST80L non è in grado di sopportare la pressione.)                                                                                                    | Factory |

| FLU. INTI                     | ID COMPONEN<br>ERNATIONAL L | USB Conn<br>Ethernet Co   | nnect Target | IP Address: 12.166.1 | Disconnect                    |
|-------------------------------|-----------------------------|---------------------------|--------------|----------------------|-------------------------------|
| ST80                          |                             |                           | Factory Se   | tup                  |                               |
| Basic Setup                   | Factory Parameters Iden     | tification 4-20mA Factory | Options HART | Memory Reset id Rs   | SIL Adj FE Faults Core Faults |
| Group Parameters              | Min Temp:                   | -50                       | Max Temp:    | 350                  | Degrees F                     |
| Group 2<br>Group 3<br>Group 4 |                             |                           |              |                      |                               |
| Group 5                       |                             |                           |              |                      |                               |
|                               |                             |                           |              |                      |                               |
|                               |                             |                           |              |                      |                               |
|                               |                             |                           |              |                      |                               |

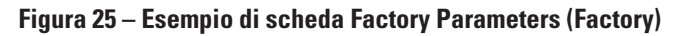

| Fluid Components Interna     File Help                                                                          | ational - Configurator 3.2.0.0 (USB)                                                                                                    |
|----------------------------------------------------------------------------------------------------|----------------------------------------------------------------------------------------------------|
|                                                                                                    | USB Connect USB Connect USB Co |
|                                                                                                    | Factory Parameters dentification 420mA Factory Options   HART   Memory   Reset idRs   SIL Adi,   FE Faults   Core Faults                                                                                                    |
| i→ FEI<br>→ Process Data<br>→ Group Parameters<br>→ Group 1<br>→ Group 2<br>→ Group 3<br>→ Group 4<br>→ Group 5 | Internal Core 5-W version: 1.07L<br>Customer name:<br>Device CO: TUVB-C<br>Device 5:7k: TN604<br>HMI 5/W version:                                                                                                    |
|                                                                                                    | Get from Device Send to Device                                                                                                    |

Figura 26 – Esempio di scheda Identification (Factory)

| Fluid Components Interna<br>File Help                                                                                                    | ational - Configurator 3.2.0.0 (USB)                                                                                                    |
|----------------------------------------------------------------------------------------------------|----------------------------------------------------------------------------------------------------|
| FLC FLL                                                                                                    | USB Connect USB Connect USB Connect USB Connect USB Connect USB Connect USB Connect Target IP Address: 12 166 119 150 Exactors Setue Exactors Setue                                                                                                    |
| <ul> <li>Process Data</li> <li>Batic Schop</li> <li>Advanced Satuo</li> <li>Conjugutation</li> <li>Diagnotics</li> <li>Field</li> <li>Group Trainanters</li> <li>Group 1</li> <li>Group 2</li> <li>Group 3</li> <li>Group 4</li> <li>Group 5</li> </ul> | Factory Parameters     Identification     4-20m A Factory     Options     HART     Memory     Reset id Rs     SLL Adj     FE Faults     Core Faults       4-20m A F1 Settings     4-20m A F2 Settings     Mn DAC (4 mA):     10000     Mn DAC (4 mA):     Mn DAC (4 mA):     Mn DAC |

Figura 27 – Esempio di scheda 4-20mA Factory (Factory)

| FLC INT                         | JID COMPONENTS<br>USB Connect<br>Ethemet Connect Target IP Address: 12 166 119 150                                            |
|---------------------------------|----------------------------------------------------------------------------------------------------|
| ST80                            | Factory Setup                                                                                                    |
| - Basic Setup                   | Factory Parameters   Identification   4-20mA Factory Options   HART   Memory   Reset idRs   SIL Adj   FE Faults   Core Faults |
| Advanced Setup<br>Configuration | Optional Features                                                                                                    |
| Diagnostics                     | No Disolay                                                                                                    |
| FE1                             | Display with HMI Buttons                                                                                                    |
| Group Parameters                | Display Only                                                                                                    |
| Group 2<br>Group 3              | FE Configuration                                                                                                    |
| Group 4                         |                                                                                                    |
| Group 5                         | V FE 1                                                                                                    |
|                                 |                                                                                                    |
|                                 |                                                                                                    |
|                                 |                                                                                                    |
|                                 |                                                                                                    |
|                                 |                                                                                                    |
|                                 |                                                                                                    |
|                                 | Get from Device Send to Device                                                                                                |

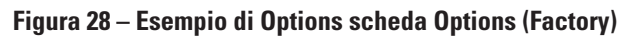

| Fluid Components Interna<br>File Help                                                              | ational - Configurator 3.2.0.0 (USB)                                                                                                    |
|----------------------------------------------------------------------------------------------------|----------------------------------------------------------------------------------------------------|
| FLT. FLL                                                                                           | USB Connect USB Connect USB Co |
| E-ST80<br>Process Data<br>Basic Setup<br>Advanced Setup<br>Configuration<br>Diagnostics<br>Factory | Factory Parameters   Identification   4-20mA Factory   Options   HART   Memory   Reset idRs   SIL Ad   FE Faults   Core Faults   HART   Identification   HART   Identification   HART   HART   HART   HART   HART   HART   HART   HART   HART   HART   HART   HART   HART   HART   HART   HART   HART   HART   HART   HART   HART   HART   HART   HART   HART   HART   HART    |
| EFE1<br>Group Parameters<br>Group Parameters<br>Group 2<br>Group 3<br>Group 4<br>Group 5           | Bectronics revision level:<br>S/W revision:<br>Sratil number:<br>Device S/W version:<br>1.0                                                                                                    |
|                                                                                                    | Get from Device Send to Device                                                                                                    |

Figura 29 – Esempio di scheda HART (Factory)

| File Help                                                                                          | ational - Configurator 3.2.0.0 (USB)                                                                                                    |
|----------------------------------------------------------------------------------------------------|----------------------------------------------------------------------------------------------------|
| - ST80                                                                                             | JID COMPONENTS USB Connect Bremet Connect Target IP Address: 12 166 113 150 Disconnect Factory Setup                                              |
| Process Data     Basic Setup     Advanced Setup     Configuration     Diagnostics     Fe10     FE1 | Factory Parameters   Identification   4-20mA Factory   Options   HART   Memory Reset IdRs   SIL Adj   FE Faults   Core Faults  <br>Memory Regions |
| Process Data     Group Parameters     Group 1     Group 2     Group 3     Group 4     Group 5      | Device Parana and User Groups: Ease<br>Factory Groups: Ease<br>HART Storage: Ease<br>Modbus Storage: Ease                                         |
|                                                                                                    |                                                                                                    |
|                                                                                                    |                                                                                                    |

Figura 30 – Esempio di scheda Memory (Factory)

|                                                                                                    | RNATIONAL I            | LC USB                | Connect Ta        | rget IP Address: | 12.166.119.150          | Disconnect      |
|----------------------------------------------------------------------------------------------------|------------------------|-----------------------|-------------------|------------------|-------------------------|-----------------|
| ST80                                                                                                  |                        |                       | Factor            | y Setup          |                         |                 |
| Process Data     Basic Setup     Advanced Setup     Configuration     Diagnostics     Factory     FEL | Factory Parameters Ide | ntification 4-20mA Fa | ictory Options HA | RT Memory R      | eset dRs SIL Adj FE Fai | uts Core Faults |
| Group Parameters                                                                                      | Bases                  | Excepted Ohme         | Manual Ohm        | Denika           | Telement                |                 |
| Group 2                                                                                               | hange                  | Expected Onms         | Measured Onms     | rvesuits         | Tolerance               |                 |
| Group 3                                                                                               | Low                    |                       |                   |                  |                         |                 |
| Group 4                                                                                               | High                   |                       |                   |                  |                         |                 |
|                                                                                                    |                        | Selected FE:          | FE1 V             | R                | un FE1 idR Check        |                 |
|                                                                                                    |                        |                       | Reset Expected i  | dR Values        |                         |                 |

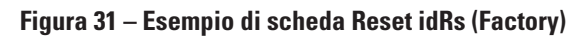

| Fluid Components Interna<br>File Help | tional - Configurator 3.2.0.0 (USB)                  |                                         | - • •               |
|---------------------------------------|------------------------------------------------------|-----------------------------------------|---------------------|
| FLU, INT                              | ID COMPONENTS<br>ERNATIONAL LLC                      | nnect Target IP Address: 12.166.119.1   | 50 Disconnect       |
| ⊟- ST80                               |                                                      | Factory Setup                           |                     |
| Process Data                          | Francisco Describer I de Martinette de Alton Alfrede |                                         |                     |
| Basic Setup                           | Pactory Parameters Intertification 4-2011A Pactory   | Options HART Memory Reset lons 5        | PE PAULS CORE PAULS |
| Configuration                         | 0                                                    |                                         |                     |
| Diagnostics                           | SIL Ad                                               | ustments of internal indications:       |                     |
| Factory                               |                                                      | Developed - 24 rate between d Advances  |                     |
| B-FE1                                 | 24 use Indexted Velue                                | Regulated +24 vac indicated Adjustment: |                     |
| Process Data                          | +24 vdc hdcated value.                               | Gain/Multiplier Offset                  |                     |
| Group 1                               | 24.75                                                | U U                                     |                     |
| Group 2                               |                                                      |                                         |                     |
| Group 3                               |                                                      | Regulated +5 vdc Indicated Adjustment:  |                     |
| Group 4                               | +5 vdc Indicated Value:                              | Gain/Multiplier Offset                  |                     |
| Group 5                               | 4.959939                                             | 1 0                                     |                     |
|                                       |                                                      | 4-20 mA Output #1 Indicated Adjustment: |                     |
|                                       | 4-20 mA Output #1 Ind Value:                         | Gain/Multiplier Offset                  |                     |
|                                       | 5.809959                                             | 1 0                                     |                     |
|                                       | Read Actual Cun     Get from Device                  | ent   Read Current Setting  Send to De  | wice                |

Figura 32 – Esempio di scheda SIL Adj (Factory)

| FLUE FLUE                   |          | MPON                                  | ENTS                |                |         |          |             |             |           |          |                 |
|-----------------------------|----------|---------------------------------------|---------------------|----------------|---------|----------|-------------|-------------|-----------|----------|-----------------|
| FL. s INT                   | ERN/     | TIONA                                 | LLLC                | USB Conn       | ect     |          |             |             |           |          | Disconnect      |
|                             |          |                                       |                     | Ethernet Cor   | nect    | Target   | IP Address: | 12.166.119  | .150      |          |                 |
| 5780                        |          |                                       |                     |                | Fa      | ctory Se | tup         |             |           |          |                 |
| Process Data<br>Basic Setup | Facto    | ry Parameters                         | Identification      | 4-20mA Factory | Options | HART     | Memory F    | Reset id Rs | SIL Adj F | E Faults | Core Faults     |
| Advanced Setup              |          |                                       | Deservation         |                |         | Malua    | Deal/alua   | Timed       | Eastile   |          | Fault Dec Value |
| Configuration               | DL       | 1000000                               | Description         |                | 1       | XValue   | Decvalue    | mppeu       | criabled  | - 6      | 0               |
| Diagnostics                 |          | U UNUSED                              |                     |                | 1       |          | -           |             |           | -111     | Eault Hey Value |
| E1                          |          | 1 UNUSED<br>2 Htr Curr ADC High Fault |                     |                |         |          | 2           |             |           | -111     |                 |
| Process Data                | 2        |                                       |                     |                |         |          | 4           |             |           | -111     |                 |
| Group Parameters            | 3        | 4 UNUSED                              |                     |                | 8       |          | 8           |             |           | -111     | Get Current     |
| Group 1                     | 4        |                                       |                     |                | 10      |          | 16          |             |           | - 14     | FE1 Faults      |
| Group 2                     | 5 UNUSED |                                       |                     |                |         |          | 32          |             |           |          | Select FE:      |
| Group 4                     | 6        | Sensor Abov                           | Above Max Row Fault |                | 40      |          | 64          |             |           | -111     | FE1 👻           |
| Group 5                     | 7        | Sensor Over                           | Temp Fault          |                | 80      |          | 128         |             |           | -111     |                 |
|                             | 8        | Sensor Unde                           | r Temp Fault        |                | 100     |          | 256         |             |           | -111     |                 |
|                             | 9        | Heater Short                          | Shorted Fault       |                | 200     |          | 512         |             | <b>V</b>  | -111     |                 |
|                             | 10       | 0 Heater Open Fault                   |                     |                | 400     |          | 1024        |             | <b>V</b>  | _        |                 |
|                             | 11       | Heater Curr /                         | irr ADC Fault       |                | 800     |          | 2048        |             | V         |          |                 |
|                             | 12       | dR ADC Fau                            | t                   |                | 1000    | )        | 4096        |             | V         |          | Send FT         |
|                             | 13       | Ref ADC Fau                           | it                  |                | 2000    | )        | 8192        |             |           |          | Map             |
|                             | 14       | Brd Temp Lin                          | nits Fault          |                | 4000    | )        | 16384       |             | <b>V</b>  |          | Changes         |
|                             | 15       | I2C0 Fault                            |                     |                | 8000    | )        | 32768       |             |           |          | FT Dec Value:   |
|                             | 16       | Sensor Below                          | r Min ADC Fault     |                | 1000    | 0        | 65536       |             | V         |          | 123076484       |
|                             | 17       | UNUSED                                |                     |                | 2000    | 0        | 131072      |             |           |          | FT Hex Value:   |
|                             | 18       | Port Expande                          | er Fault            |                | 4000    | 0        | 262144      |             | <b>V</b>  |          | 755FF84         |

Figura 33 – Esempio di scheda FE Faults (Factory)

|                | <u></u>  | MRON        | INTE             |                |         |            |              |            |           |                         |
|----------------|----------|-------------|------------------|----------------|---------|------------|--------------|------------|-----------|-------------------------|
| FL. INTER      | NAT      | TIONA       |                  | USB Conn       | ect     | Truet      | D Address 12 | 100 110 15 |           | Disconnect              |
| CT90           |          |             |                  | Ethernet Cor   | nou     | Talyot I   | Audiece.     | 100.113.13 |           |                         |
| Process Data   |          |             |                  |                | Fa      | ctory Sel  | tup          |            |           |                         |
| Basic Setup    | actory I | Parameters  | Identification   | 4-20mA Factory | Options | HART       | Memory Rese  | tidRs SIL  | Adj FE Fa | ults Core Faults        |
| Advanced Setup | Bt       |             | Descript         | ion            |         | HexValue   | DecValue     | Tripped    | *         | Fault Dec Value:        |
| Diagnostics    | 0        | FE1 Fault   |                  |                | 1       |            | 1            |            | 1         | 1048576                 |
| Factory        | 1        | FE2 Fault   |                  |                | 2       |            | 2            |            | 1         | Fault Hex Value:        |
| FE1            | 2        | FE3 Fault   |                  |                | 4       |            | 4            |            |           | 100000                  |
| Process Data   | 3        | FE4 Fault   |                  |                | 8       |            | 8            |            | 1         |                         |
| - Group 1      | 4        | FE5 Fault   |                  |                | 10      | )          | 16           |            |           | Get Current<br>Faults N |
| Group 2        | 5        | FE6 Fault   |                  |                | 20      | )          | 32           |            | =         |                         |
| Group 3        | 6        | FE7 Fault   |                  |                | 40      | )          | 64           |            |           |                         |
| Group 4        | 7        | FE8 Fault   |                  |                | 80      | )          | 128          |            |           |                         |
| Group 5        | 8        | FE9 Fault   |                  |                | 10      | 00         | 256          |            |           |                         |
|                | 9        | FE10 Fault  |                  |                | 20      | 00         | 512          |            |           |                         |
|                | 10       | FE11 Fault  |                  |                | 40      | 400 1024 📰 |              |            | 1         |                         |
|                | 11       | FE12 Fault  |                  |                | 80      | 00         | 2048         |            |           |                         |
|                | 12       | FE13 Fault  |                  |                | 10      | 000        | 4096         |            |           |                         |
|                | 13       | FE14 Fault  |                  |                | 20      | 000        | 8192         |            |           |                         |
|                | 14       | FE15 Fault  |                  |                | 40      | 000        | 16384        |            |           |                         |
|                | 15       | FE16 Fault  |                  |                | 80      | 000        | 32768        |            |           |                         |
|                | 16       | FE Fatal Fa | ut Reported      |                | 10      | 0000       | 65536        |            |           |                         |
|                | 17       | FE Commu    | nication Fault F | Reported       | 20      | 0000       | 131072       |            |           |                         |
|                | 18       | FE Non-On   | erational Fault  | Reported       | 40      | 0000       | 262144       | 177        |           |                         |

Figura 34 – Esempio di scheda Core Faults (Factory)

# FE1 Process Data

Selezionare il ramo **FE1 Process Data** sulla struttura menu. La figura riportata di seguito illustra un esempio di schermata FE1 Process Data. Questa schermata visualizza i valori in tempo reale dei seguenti parametri elemento di flusso:

| Fluid Components Interna     File Help                       | ational - Configu   | rator 3.2.0.0 (USB)                                                                              |
|--------------------------------------------------------------|---------------------|--------------------------------------------------------------------------------------------------|
| FLL® INT                                                     | JID COMP<br>ERNATIO | ONENTS<br>NAL LLC USB Connect<br>Ethemet Connect Target IP Address: 12.166.119.150<br>Disconnect |
| ST80     ST80     Setup     Advanced Setup     Configuration | FE1                 | 84R 997.044 Ohms                                                                                 |
| Diagnostics     Factory     FE1     Forum Parameters         |                     | dR 102.372 Ohms                                                                                  |
| Group 1<br>Group 2<br>Group 3<br>Group 4                     |                     | 19.442 Ohms                                                                                      |
| Group 5                                                      |                     | 30.6 Degrees F                                                                                   |
|                                                              |                     | 11.27 Standard Feet per Second                                                                   |
|                                                              |                     |                                                                                                  |
|                                                              |                     |                                                                                                  |

Figura 35 – Esempio di schermata di Process Data (FE1)

- RefR Riferimento resistenza RTD
- dR Resistenza delta tra RTD attivo e quello di riferimento
- dTdR Resistenza Delta-T/Delta-R, variabile relativa alla portata di processo
- Temperatura Valore di temperatura in tempo reale
- Portata Valore di flusso in tempo reale

Questa schermata può essere utile nella diagnosi delle anomalie di sistema.

## Parameter Reports

Una schermata **Parameter Reports** (sotto *Group Parameters* nella struttura del menu) visualizza le informazioni di calibrazione e configurazione salvate nell'unità ST80/ST80L per un particolare gruppo di calibrazione numerato 1-5. La selezione di un rapporto parametrico per un particolare gruppo di calibrazione consente di visualizzare le informazioni/i dati di quel gruppo specifico. Se necessario, apportare una modifica al parametro utilizzando il campo di immissione dei dati alfanumerici nella colonna Valore parametro. Analogamente ad altri menu di configurazione, è disponibile un pulsante **Send Changes to Device** per trasmettere qualsiasi modifica dei parametri a ST80/ST80L. L'uso del pulsante **Send**, tuttavia, richiede la password di livello Factory.

**Nota:** Alcuni parametri elencati non sono applicabili a seconda del modello/configurazione dello strumento.

| Fluid Components Intern<br>File Help | ational - Configurator 3  | .2.0.0 (USB)                   |             |                           |   |                    |
|--------------------------------------|---------------------------|--------------------------------|-------------|---------------------------|---|--------------------|
|                                      | JID COMPONI<br>ERNATIONAL | USB Connect<br>Ethemet Connect | ] Target If | P Address: 12.166.119.150 |   | Disconnect         |
|                                      | Destination               | Parameter Name                 | CLI         | Parameter Value           | ~ | Group 1 Paramete   |
| ···· Process Data                    | CORE                      | Date and Time:                 | RC          | 4/25/2019 11:09:39 AM     | = | Citoup i l'alamete |
| Basic Setup                          | CORE                      | Unit Serial Number:            | 2Y          | TN604                     |   |                    |
| Advanced Setup                       | CORE                      | Cust Number:                   | 2X          | TUVB-C                    |   |                    |
| Diagnostics                          | CORE                      | Cust Name:                     | CU          | J                         |   |                    |
| Factory                              | CORE                      | Core Version:                  | 4V          | 1.07L                     |   |                    |
| FE1                                  | CORE                      | HMI Version:                   | 7Q          | 7Q                        |   | Send Changes t     |
| Process Data                         | CORE                      | MAC Address:                   | 4R          | 1E.30.6C.A2.45.5E         |   | Device             |
| Group 1                              | CORE<br>CORE              | HART Serial Number:            | 2S          | 604                       |   |                    |
| Group 2                              |                           | Ext Op Mode:                   | 8R          | 1                         |   |                    |
| Group 3                              | CORE                      | Ext Op Submode:                | 8R          | 0                         |   | Reload Group       |
| Group 4                              | CORE                      | 4-20mA Inp Adj Gain:           | 8S          | 1                         |   |                    |
| : Group 5                            | CORE                      | 4-20mA Inp Adj Offset:         | 8S          | 0                         |   |                    |
|                                      | CORE                      | EFI Flow Min .:                | 8T          | 0                         |   |                    |
|                                      | CORE                      | EFI Flow Max.:                 | 8T          | 0                         |   |                    |
|                                      | CORE                      | EFI Flow Units:                | 8T          | 0                         |   |                    |
|                                      | CORE                      | EGS Threshold1:                | 8U          | 0                         |   |                    |
|                                      | CORE                      | EGS Group1 ID:                 | 8U          | 0                         |   |                    |
|                                      | CORE                      | EGS Threshold2:                | 8U          | 0                         |   |                    |
|                                      | CORE                      | EGS Group2 ID:                 | 8U          | 0                         |   |                    |
|                                      | CORE                      | EGS Threshold3:                | 8U          | 0                         |   |                    |
|                                      | CORE                      | EGS Group3 ID:                 | 8U          | 0                         |   |                    |
|                                      | CORE                      | EGS Threshold4:                | 8U          | 9.219423E-41              |   | Compare to         |
|                                      | CORE                      | EGS Group4 ID:                 | 8U          | 0                         |   | Download File      |
|                                      | CORE                      | EGS Group5 ID:                 | 811         | 0                         | - |                    |

Figura 36 – Esempio di Parameter Report, Gruppo 1

| File Help         | adonal - Configurator 3   | (COD)                          |          |                           |                    |
|-------------------|---------------------------|--------------------------------|----------|---------------------------|--------------------|
| FLC. INT          | JID COMPONI<br>ERNATIONAL | USB Connect<br>Ethemet Connect | Target I | P Address: 12.166.119.150 | Disconnect         |
|                   | Destination               | Parameter Name                 | CLI      | Parameter Value           | A Group 5 Paramete |
| ···· Process Data | CORE                      | Date and Time:                 | RC       | 4/25/2019 11:11:44 AM     | Group 5 Paramete   |
| Basic Setup       | CORE                      | Unit Serial Number:            | 2Y       | TN604                     |                    |
| Advanced Setup    | CORE                      | Cust Number:                   | 2X       | TUVB-C                    |                    |
| Diagnostics       | CORE                      | Cust Name:                     | CU       |                           |                    |
| Factory           | CORE                      | Core Version:                  | 4V       | 1.07L                     |                    |
| FE1               | CORE                      | HMI Version:                   | 7Q       |                           | Send Changes t     |
| Process Data      | CORE                      | MAC Address:                   | 4R       | 1E.30.6C.A2.45.5E         |                    |
| Group 1           | CORE                      | HART Serial Number:            | 2S       | 604                       |                    |
| Group 2           | CORE                      | Ext Op Mode:                   | 8R       | 1                         |                    |
| Group 3           | CORE                      | Ext Op Submode:                | 8R       | 0                         | Reload Group       |
| Group 4           | CORE                      | 4-20mA Inp Adj Gain:           | 8S       | 1                         |                    |
| Group 5           | CORE                      | 4-20mA Inp Adj Offset:         | 8S       | 0                         |                    |
|                   | CORE                      | EFI Flow Min.:                 | 8T       | 0                         |                    |
|                   | CORE                      | EFI Flow Max .:                | 8T       | 0                         |                    |
|                   | CORE                      | EFI Flow Units:                | 8T       | 0                         |                    |
|                   | CORE                      | EGS Threshold1:                | 8U       | 0                         |                    |
|                   | CORE                      | EGS Group1 ID:                 | 8U       | 0                         |                    |
|                   | CORE                      | EGS Threshold2:                | 8U       | 0                         |                    |
|                   | CORE                      | EGS Group2 ID:                 | 8U       | 0                         |                    |
|                   | CORE                      | EGS Threshold3:                | 8U       | 0                         |                    |
|                   | CORE                      | EGS Group3 ID:                 | 8U       | 0                         |                    |
|                   | CORE                      | EGS Threshold4:                | 8U       | 9.219423E-41              | Compare to         |
|                   | CORE                      | EGS Group4 ID:                 | 8U       | 0                         | Download File      |
|                   | CORE                      | EGS Group5 ID:                 | 811      | 0                         |                    |

Figura 37 – Esempio di Parameter Report, Gruppo 5

## **Compare to Download File**

Utilizzare il pulsante **Compare to Download File** per controllare rapidamente i parametri dello strumento con un file di calibrazione precedentemente salvato/scaricato generato dal programma Cal2 in fabbrica (fare riferimento a "Download Calibration" a pagina 8 per dettagli su come scaricare il file di calibrazione direttamente nello strumento). Seguire le istruzioni seguenti per eseguire il confronto.

- 1. Fare clic su **Compare to Download File**. Osservare che una finestra di dialogo Open File appare.
- 2. Accedere alla directory/cartella del file di testo generato da Cal2 (unità locale o percorso di rete), selezionare il file appropriato, quindi fare clic su **Open**.
- 3. Osservare che l'elenco dei parametri cambia per mostrare i risultati del confronto con le colonne che mostrano Unit Value (valore del parametro dello strumento), File Value (il valore del parametro del file) e File Match. Nella colonna File Match, una casella deselezionata indica una mancata corrispondenza del parametro e una casella verde selezionata indica una corrispondenza del parametro. Vedere la schermata di esempio di seguito. Apportare le modifiche ai singoli parametri secondo necessità facendo clic su **Reload Group x**, digitando il valore del parametro, quindi facendo clic su **Send Changes to Device** (è richiesta la password di livello Factory).

*Nota:* Il file di calibrazione è un file di testo con il seguente formato di nome file predefinito:

## SerialNo\_CustomerNo\_CalGroup\_FE/Head.txt.

Esempio: Per uno strumento con numero di serie 492890, numero cliente C076370, gruppo di calibrazione 1, e una singola testa/FE, il nome del file di calibrazione sarebbe: 492890\_C076370\_1\_1.txt.

| 🖚 Fluid Components Intern | ational - Cor    | nfigurator 3.2.0.0 (USE | 3)  |                                |                             |            |   |                    |
|---------------------------|------------------|-------------------------|-----|--------------------------------|-----------------------------|------------|---|--------------------|
| File Help                 |                  |                         |     |                                |                             |            |   |                    |
| FLL® INT                  | JID COI<br>ERNAT | MPONENTS<br>FIONAL LLC  |     | USB Connect<br>Ethemet Connect | Target IP Address: 12.166.1 | 19.150     |   | Disconnect         |
|                           | Des              | Name                    | CLI | Unit Value                     | File Value                  | File Match | ~ | Grave 1 Parameters |
| ···· Process Data         | CORE             | Cust Number:            | 2X  | TUVB-C                         | TUVB-C                      |            |   | Group i Parameters |
| Basic Setup               | CORE             | Group Name:             | 4A  | Air                            | Air                         |            |   |                    |
| Advanced Setup            | CORE             | Flow Unit:              | EU  | 70                             | 70                          |            | = |                    |
| Diagnostics               | CORE             | Flow Cust Min:          | FR  | 0                              | 0                           |            |   |                    |
| Factory                   | CORE             | Flow Cust Max:          | FS  | 125                            | 125                         |            |   |                    |
| ⊨- FE1                    | CORE             | Temp Unit:              | TU  | 70                             | 70                          |            |   | Send Changes to    |
| Process Data              | CORE             | Temp Cust Min:          | TM  | 0                              | 0                           | <b>V</b>   |   | 201100             |
| Group 1                   | CORE             | Temp Cust Max:          | TX  | 150                            | 150                         | <b>V</b>   |   |                    |
| Group 2                   | CORE             | Line Size 0:            | LO  | 4.026                          | 4.026                       | <b>V</b>   |   |                    |
| Group 3                   | CORE             | Line Size 1:            | L1  | 0                              | 0                           | <b>V</b>   |   | Reload Group 1     |
| Group 4                   | CORE             | K Factor 1:             | K1  | 0                              | 0                           | <b>V</b>   |   |                    |
| ····· Group 5             | CORE             | K Factor 2:             | К2  | 1                              | 1                           | <b>V</b>   |   |                    |
|                           | CORE             | Flow Min SFPS:          | FM  | 1.25                           | 1.25                        | <b>V</b>   |   |                    |
|                           | CORE             | Flow Max SFPS:          | FX  | 150.5                          | 150.5                       | <b>V</b>   |   |                    |
|                           | CORE             | Temp Factory Min:       | 21  | -50                            | -50                         |            |   |                    |
|                           | CORE             | Temp Factory Max:       | 2J  | 350                            | 350                         |            |   |                    |
|                           | CORE             | Std Density:            | DN  | 0.074915                       | 0.074915                    | <b>V</b>   |   |                    |
|                           | FE 1             | dR Min:                 | C7  | 12.252                         | 12.252                      |            |   |                    |
|                           | FE 1             | dR Max:                 | C7  | 41.331                         | 41.331                      |            |   |                    |
|                           | FE 1             | Cal Ref:                | C7  | 1082.25                        | 1082.25                     |            |   |                    |
|                           | FE 1             | tcslp:                  | C8  | 0                              | 0                           |            |   |                    |
|                           | FE 1             | tcslp0:                 | C8  | 0.63                           | 0.63                        |            |   | Compare to         |
|                           | FE 1             | breakpoint:             | C8  | 0                              | 0                           |            |   | Download File      |
|                           | FE 1             | Line Size 0:            | CR  | 4.026                          | 4.026                       | 7          | * | νį                 |

Figura 38 – Esempio di Parameter Report con i risultati di Download File Comparison

## Assistenza clienti/Supporto tecnico

FCI offre supporto tecnico interno completo. Ulteriori rappresentazioni tecniche verranno fornite dai rappresentanti locali di FCI.

#### Tramite posta

Fluid Components International LLC 1755 La Costa Meadows Dr. San Marcos, CA 92078-5115 USA Attn: Customer Service Department

#### Tramite telefono

Contattare il rappresentante regionale FCI locale. Se non è possibile contattare un rappresentante locale o se non è possibile risolvere una situazione, contattare l'Assistenza clienti di FCI al numero verde 1 (800) 854-1993.

#### Tramite fax

Per descrivere i problemi in modo grafico, inviare un fax compreso di telefono o numero di fax al rappresentante locale. Anche in questo caso, se la questione non viene risolta con il rappresentante locale, è possibile inviare il fax a FCI. Il numero di fax è 1 (760) 736-6250; è disponibile 7 giorni su 7, 24 ore su 24.

#### Tramite e-mail

Il servizio clienti FCI può essere contattato via e-mail all'indirizzo: techsupport@fluidcomponents.com.

Descrivere il problema in modo dettagliato specificando nell'e-mail il numero di telefono e l'orario in cui essere contattati.

#### Assistenza internazionale

Per informazioni sul prodotto e per l'assistenza al di fuori di Stati Uniti, Alaska o Hawaii, contattare il rappresentante internazionale di FCI più vicino.

#### Supporto con orario no-stop

Per informazioni sui prodotti, visitare il sito di FCI all'indirizzo <u>www.fluidcomponents.com</u>. Per ricevere assistenza sui prodotti, chiamare il numero 1 (800) 854-1993 e seguire le istruzioni registrate.

#### Punto di contatto

Il punto di contatto per ricevere assistenza o consegnare apparecchiature a FCI è il proprio punto assistenza/vendita di FCI autorizzato. Per individuare l'ufficio più vicino, visitare il sito Web di FCI all'indirizzo <u>www.fluidcomponents.com</u>.

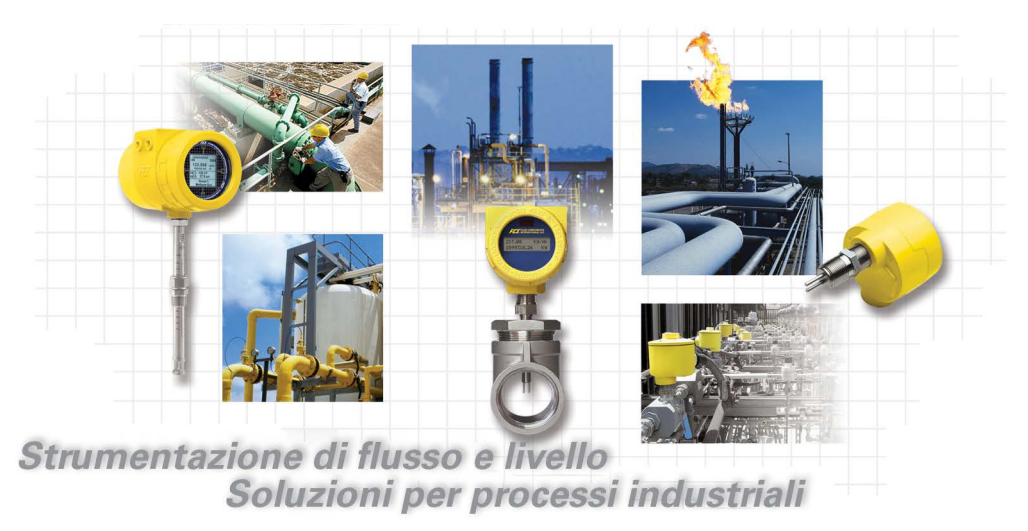

Completo impegno verso il cliente di FCI. In tutto il mondo Certificazione ISO 9001 e AS9100

Visitare il sito di FCI: www.fluidcomponents.com

#### Sedi internazionali FCI

1755 La Costa Meadows Drive | San Marcos, California 92078 USA | Telefono: numero verde (Stati Uniti) 760-744-6950: 800-854-1993 Fax: 760-736-6250

#### FCI Europa

Persephonestraat 3-01 | 5047 TT Tilburg, The Netherlands | Telefono: 31-13-5159989 Fax: 31-13-5799036

FCI Measurement and Control Technology (Beijing) Co., LTD | www.fluidcomponents.cn Room 107, Xianfeng Building II, No.7 Kaituo Road, Shangdi IT Industry Base, Haidian District | Beijing 100085, P. R. Cina Telefono: 86-10-82782381 Fax: 86-10-58851152

#### Diritti proprietari

Questo documento contiene dati tecnici riservati, tra cui segreti commerciali e informazioni proprietarie di proprietà di Fluid Components International LLC (FCI). La divulgazione di questi dati all'utente è espressamente condizionata dal consenso dell'utente di utilizzarli esclusivamente all'interno dell'azienda (enoninclude utilizzi relativi a produzione o elaborazione). Qualsiasi altro utilizzo è severamente vietato senza il previo consenso scritto di FCI.

© Copyright 2021 Fluid Components International LLC. Tutti i diritti riservati. FCI è un marchio registrato di Fluid Components International LLC. Informazioni soggette a modifiche senza alcun preavviso.